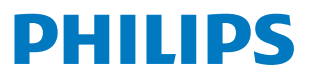

Professional Display Solutions

D Line

32BDL4511D

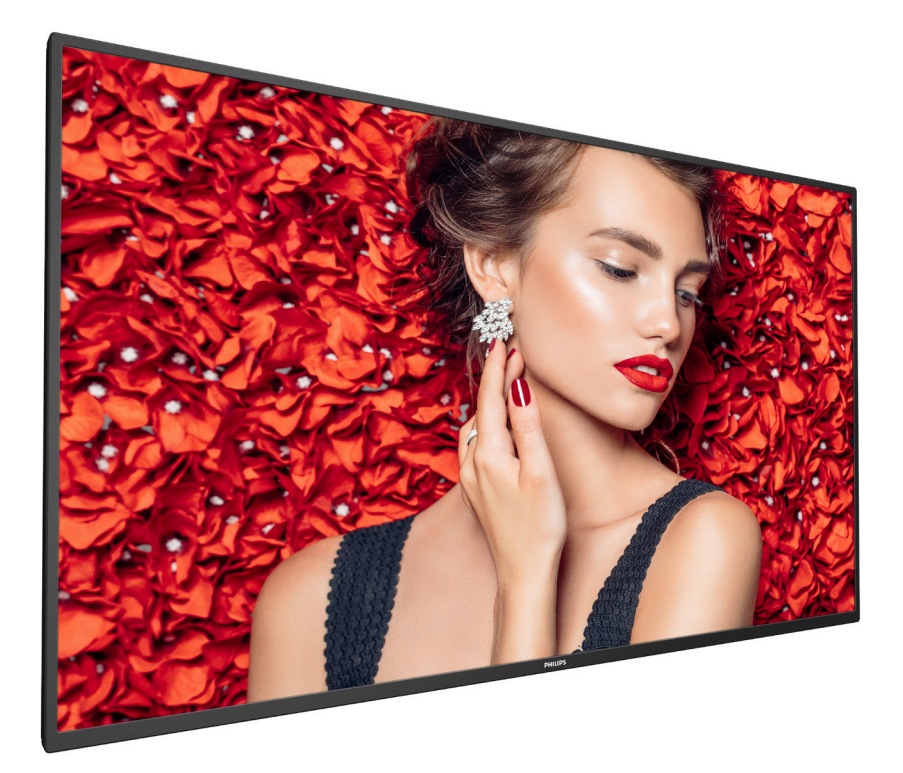

# دليل الاستخدام (اللغة العربية)

www.philips.com/welcome

# جدول المحتويات

| تعليمات السلامة ا                                                                                                    | -1 |
|----------------------------------------------------------------------------------------------------|----|
| إفراغ محتويات العبوة والتركيب ١٠<br>١-١ إفراغ محتويات العبوة ١<br>٢-٢ محتويات العبوة ١<br>٢-٢ محتويات العبوة<br>٢-٢ ملاحظات على التركيب<br>٢-٢ ملاحظات على حائط<br>٢-٢ التثبيت على حائط<br>٢-٢ شبكة VESA | -T |
| <ul> <li>١٠٥ التثبيث من اتجاه عمودي</li></ul>                                                                                                    |    |
| <ul> <li>أجزاء الشاشة ووظائفها</li></ul>                                                                                                    | ۳_ |
| توصيل أجهزة خارجية                                                                                                    | -ε |
| التشغیل                                                                                                    | -0 |
| قائمة المعلومات المعروضة على الشاشة (OSD)<br>1-1 التنقل في قائمة OSDOSD باستخدام وحدة<br>1-1-1 التنقل في قائمة OSD باستخدام وحدة<br>التحكم عن بُعد                                                       | -1 |

| ۲-۱-۱     التنقل بين قائمة OSD باستخدام أزرار<br>التدكم فهي جواز العيض |           |
|------------------------------------------------------------------------|-----------|
| ۲-۲ منابق عامة عامة OSD متابع منابع عالي بهار المحرص المسلم الم        |           |
|                                                                        |           |
| ۲۰۲۶ قائمة الشارئية<br>۲۰۲۶ قائمة الشارئية                             |           |
|                                                                        |           |
|                                                                        |           |
|                                                                        |           |
| - ۱-۱-۵ مالمه الندوین ۱۲<br>- ۲ - ۱۱:۱۰ - ۱۰ - ۱                       |           |
| ۱-۱-۱ القائمة حيار                                                     |           |
| تنسيقات الوسائط المدعومة٤                                              | -V        |
| وضع الدخل٥                                                             | -Λ        |
| سياسة عيوب البكسل٣                                                     | -٩        |
| - ۱-۹<br>۱۹۰۱ – وحدات البکسل والبکسل الفرعی۳                           |           |
| ۲-۹ أُنواع عبوب البكسل وتعريف النقطة٣                                  |           |
| ۲-۹ عبوب النقطة الساطعة۳<br>۲-۹                                        |           |
|                                                                        |           |
| م<br>۵-۹ تقارب عبوب البکسا ،۳۷                                         |           |
|                                                                        |           |
| ۷۰۹ مصطلح <u>سوب</u> بینیسی<br>۷-۹ مصطلح MURA                          |           |
|                                                                        |           |
| ·   التنظيف واستكشاف الأخطاء وإصلاحها۳۸                                | -  ·      |
| ۱-۱۰ التنظيف                                                           |           |
| ۲-۱۰ استكشاف المشكلات وإصلاحها۳                                        |           |
| المواصفات الفنية٤٠                                                     | -11       |
| اسة ضمان مستويات دقة شاشات العرض الاحترافية من<br>PhilPhil             | سي<br>ips |
| ھرس٤٤                                                                  | الفر      |

# ا- تعليمات السلامة

# احتياطات الأمان والصيانة

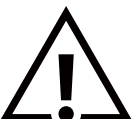

تحذير: قد يؤدي استخدام عناصر تحكم أو عمليات ضبط أو إجراءات خلاف المحددة في هذا المستند إلى التعرض لصدمة أو مخاطر كهربائية و/أو مخاطر ميكانيكية.

# اقرأ هذه التعليمات والتزم بها عند توصيل الشاشة واستخدامها:

#### التشغيل:

- احتفظ بالشاشة بعيدًا عن أشعة الشمس المباشرة وعن المواقد أو أي مصدر من المصادر الحرارية الأخرى.
  - احتفظ بالشاشة بعيدًا عن أي زيت؛ وإلا، فقد يتلف الغطاء البلاستيكي.
    - يوصى بتركيب الشاشة في مكان جيد التهوية.
  - يجب استخدام مرشح الأشعة فوق البنفسجية عند التشغيل في أماكن مكشوفة.
- في حالة استخدام المنتج في ظروف متطرفة، مثل درجة حرارة مرتفعة أو رطوبة أو عرض أنماط أو وقت تشغيل ممتد، وما إلى ذلك، من المستحسن جدًا الاتصال بشركة Philips للحصول على المشورة الهندسية العملية؛ وإلا، فيجوز عدم ضمان موثوقية الجهاز وأدائه الوظيفي. توجد الظروف المتطرفة عمومًا في المطارات ومحطات العبور والبنوك وأسواق الأوراق المالية وأنظمة التحكم والمراقبة.
  - أزل أي جسم يمكن أن يسقط في فتحات التهوية أو يمنع التبريد اللازم للمكونات الإلكترونية لشاشة العرض.
    - لا تقم بسد فتحات التهوية الموجودة على الهيكل.
    - عند وضع الشاشة في مكانها، تأكد من سهولة الوصول إلى قابس الطاقة ومأخذ التيار.
- عند إيقاف تشغيل الشاشة عن طريق نزع كبل الطاقة، يرجى الانتظار لمدة ٦ ثوان قبل إعادة تركيب كبل الطاقة لتشغيل الشاشة في حالة التشغيل العادي.
  - 🛽 تأكد من استخدام كبل الطاقة المعتمد من شركة Philips دائمًا. في حالة عدم وجود كبل الطاقة، يرجى الاتصال بمركز الخدمة المحلي لديك.
    - تجنب تعريض الشاشة لاهتزازات شديدة أو صدمات قوية أثناء التشغيل.
      - تجنب الطرق على الشاشة أو إسقاطها أثناء التشغيل أو النقل.
- يُستخدم المسمار ذو العروة في التثبيت والصيانة القصيرين الأجل. لا ننصح باستخدام المسمار ذي العروة لأكثر من ١ ساعة. حيث يُحظر إطالة زمن
   الاستخدام. يرجى الحفاظ على إبقاء منطقة سلامة واضحة تحت الشاشة أثناء استخدام المسمار ذو العروة.

#### الصيانة:

- لحماية شاشتك من الأضرار المحتملة، لا تضغط بشدة على لوحة شاشة LCD. عند تحريك الشاشة، أمسك الإطار لرفعها منه؛ ولا ترفع الشاشة ويدك أو أصابعك موضوعة على لوحة الشاشة.
  - افصل الشاشة في حالة عدم استخدامها لفترة طويلة.
- افصل الشاشة عند تنظيفها بقطعة قماش مبللة قليلاً. يمكن مسح الشاشة باستخدام قطعة قماش جافة عند فصل الطاقة عنها. ومع ذلك، تجنب مطلقًا استخدام المذيبات العضوية، مثل، الكحول أو السوائل التي تحتوي على أمونيا لتنظيف الشاشة.
  - لتجنب تعرض الشاشة لخطر الصدمات أو الأضرار الدائمة، لا تعرضها للأتربة أو المطر أو الماء أو البيئة شديدة الرطوبة.
    - · إذا ابتلت الشاشة، فامسحها بقطعة قماش جافة بأسرع ما يمكن.
- حال سقوط مادة غريبة أو ماء في الشاشة، يرجى إيقاف تشغيلها فورًا وفصل كبل الطاقة. ثم أزل المادة الغريبة أو الماء، وأرسل الشاشة إلى مركز الصيانة.
- لتحقيق أفضل أداء من الشاشة واستخدامها لعمر افتراضي أطول، نوصي باستخدام الشاشة في موقع تتوفر فيه معدلات درجة الحرارة والرطوبة التالية.

#### التقديرات البيئية المطلقة

| وحدة القياس   | الحد الأقصى | الحد الأدنى | العنصر                             |
|---------------|-------------|-------------|------------------------------------|
| درجة مئوية    | ٦٥          | ۲۰-         | درجة حرارة التخزين                 |
| درجة مئوية    | ٤٠          | •           | درجة حرارة التشغيل                 |
| درجة مئوية    | ٦٥          | •           | درجة حرارة السطح الزجاجى (التشغيل) |
| ٪ رطوبة نسبية | ٩.          | 0           | رطوبة التخزين                      |
| ٪ رطوبة نسبية | ٨٠          | ٢٠          | رطوبة التشغيل                      |

• يجب أن تكون درجة حرارة لوحة شاشة LCD ٢٥ درجة مئوية فـى كل الأوقات للحصول على أداء أفضل للإضاءة.

#### 43BDL4511D/50BDL4511D/55BDL4511D

• لا يغطى الضمان إلا العمر الافتراضي للشاشة الموضح في هذه المواصفات إذا تم استخدام الشاشة في ظروف التشغيل السليمة.

**مهم:** احرص دائمًا على تنشيط برنامج الشاّشة المؤقتة عندما تترّك الشاشة دون مراقبة. احرص دائمًا على تنشّيط تطبيق لتحديث الشاشة بصفة دورية في حالة عرض الشاشة لمحتوى ثابت لا يتغير. قد يؤدي العرض المستمر لفترة زمنية ممتدة للصور الساكنة أو الثابتة إلى "الإجهاد"، الذي يعرف أيضًا بـ "الصورة اللاحقة" أو "الصورة المخفية". وننوه إلى أن هذه الظاهرة شائعة في تقنية لوحة LCD. في معظم الحالات، تختفي ظاهرة "الإجهاد" أو "الصورة اللاحقة" أو "الصور المخفية" بشكل تدريجى عبر فترة زمنية بعد أن يتم إيقاف تشغيل الطاقة.

**تحذير:** لن تختفي أعراض "الإجهاد" أو "الصورة اللاحقة" أو "الصور المخفية" الحادة ولا يمكن إصلاحها. ولا تشمل بنود الضمان مثل هذه الظاهرة.

#### مركز الخدمة:

- لا ينبغى فتح غطاء الشاشة إلا بواسطة موظف الخدمة المؤهل.
- إذا كان هُناك حاجة لعمليات الإصلاح أو التكامل، يرجى الاتصال بمركز الخدمة المحلي لديك.
  - تجنب تعريض الشاشة لضوء الشمس المباشر.

إذا كانت الشاشة لا تعمل بصورة طبيعية بعد إتباع التعليمات الموضحة في هذا الدليل، يرجى الاتصال بفني أو مركز الخدمة المحلي لديك.

خطر عدم الاستقرار.

فقد يسقط الجهاز مسببًا إصابة شخصية خطيرة أو الوفاة. لتجنب التعرض للإصابة يجب تثبيت هذا الجهاز على الأرضية/الحائط بأمان من خلال اتباع تعليمات التركيب الموضحة.

#### اقرأ هذه التعليمات والتزم بها عند توصيل الشاشة واستخدامها:

- افصل الشاشة في حالة عدم استخدامها لفترة طويلة.
- ا افصل الشاشة عند تنظيفها بقطعة قماش مبللة قليلاً. يمكن مسح الشاشة باستخدام قطعة قماش جافة عند فصل الطاقة عنها. ومع ذلك، تجنب مطلقًا استخدام الكحول أو السوائل التي تحتوي على أمونيا.
  - استشر فنبي صيانة إذا كانت الشاشة لا تعمل بصورة طبيعية بعد اتباع التعليمات الموضحة في هذا الدليل.
    - لا ينبغي فتح غطاء الشاشة إلا بواسطة موظف الخدمة المؤهل.
  - احتفظ بالشاشة بعيدًا عن أشعة الشمس المباشرة وعن المواقد أو أي مصدر من المصادر الدرارية الأخرى.
  - أزل أي جسم يمكن أن يسقط في فتحات التهوية أو يمنع التبريد اللازم للمكونات الإلكترونية لشاشة العرض.
    - لا تقم بسد فتحات التهوية الموجودة على الهيكل.
  - حافظ على البطارية جافة. تجنب تعريض الشاشة للمطر أو الرطوبة الشديدة، لتفادى حدوث صدمة كهربائية.
- عند إيقاف تشغيل الشاشة عن طريق نزع كبل الطاقة أو كبل طاقة التيار المستمر، يرجى الانتظار لمدة ٦ ثوانٍ قبل إعادة تركيب كبل
   الطاقة أو كبل طاقة التيار المستمر في وضع التشغيل العادي.
  - لتجنب تعرض الشاشة لخطر الصدمات أو الأضرار الدائمة، لا تعرضها المطر أو البيئة شديدة الرطوبة.
    - عند وضع الشاشة في مكانها، تأكد من سهولة الوصول إلى قابس الطاقة ومأخذ التيار.
  - مهم: احرص دائمًا على تنشيط برنامج الشاشة المؤقتة عند الاستخدام. في حالة استمرار وجود صورة ثابتة على الشاشة لفترة زمنية طويلة، فقد يتسبب ذلك في ترك 'صورة بعدية' أو 'صورة ظلية' على الشاشة. وهذه الظاهرة معروفة كأحد عيوب تقنية لوحة شاشة LCD. وفي معظم الحالات ستختفي صورة الظلية تدريجيًا على مدار مدة زمنية بعد إيقاف تشغيل الطاقة. يرجى العلم أن أعراض الصورة الظلية لا يمكن معالجتها، ولا يشملها الضمان.
  - إذا كان سلك الطاقة يحتوي على قابس بثلاثة سنون فقم بتوصيل السلك بمنفذ بثلاثة سنون مؤرض. ولا تقم بإلغاء تنشيط السن الأرضي لسلك الطاقة وذلك بتوصيل مهايئ ثنائي السنون مثلا. ذلك لأن سن التأريض يمثل إحدى خصائص السلامة المهمة.

# إعلان الاتحاد الأوروبي الخاص بالتوافق

يتوافق هذا الجهاز مع المتطلبات المنصوص عليها في توجيه المجلس المعني بتقريب قوانين الدول الأعضاء والمتعلقة بالتوافق الكهرومغناطيسي (2014/30/EU) وتوجيه الفولتية المنخفضة (2014/35/EU) وتوجيه تقييد استخدام مواد خطرة "RoHS" (2011/65/EU) وتوجيه المنتجات المتعلقة بالطاقة و"ErP" 2009/125/EC.

تم اختبار هذا الجهاز وثُبت تطابقه مع معايير التجانس الخاصة بأجهزة تقنية المعلومات المنشورة تحت "توجيهات الصحيفة الرسمية للاتحاد الأوروبى".

## تحذيرات التفريغ الإلكتروستاتي

قد يتسبب أي شخص قريب من الشاشة في تفريغ شحن الجهاز وإعادة تهيئته وعرض القائمة الرئيسية.

تحذير:

يتوافق هذا الجهاز مع متطلبات الفئة أ من EN55032/CISPR 32. قد يتسبب هذا الجهاز في تداخل الإشارات اللاسلكية في المنازل.

# إخطار لجنة الاتصالات الفيدرالية (FCC) (خاص بالولايات المتحدة الأمريكية فقط)

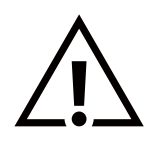

**ملاحظة:** تم اختبار هذا الجهاز وتُبت تطابقه مع حدود الجهاز الرقمي من الفئة أ بمقتضى الجزء ١٥ من قواعد اللجنة الفيدرالية للاتصالات. هذه الحدود مصممة لتوفير الحماية المعقولة من التداخلات الضارة التي تنتج عند تشغيل الجهاز في بيئة تجارية. حيث إن هذه الشاشة تولّد وتستخدم بل وقد تصدر عنها طاقة تردد لاسلكية، لذا فإنها قد تتسبب في حدوث تداخلات ضارة مع الاتصالات اللاسلكية إذا لم تركّب وتستخدم وفقًا للتعليمات. قد يتسبب تشغيل هذا الجهاز في منطقة سكنية في حدوث تداخلات ضارة م هذه الحالة على المستخدم بل وقد تصدر عنها طاقة تردد لاسلكية، لذا فإنها قد تتسبب في حدوث تداخلات ضارة مع الاتصالات

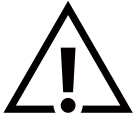

قد تتسبب أي تغييرات أو تعديلات دون الموافقة عليها صراحة من قبل الجهة المسؤولة عن التوافق مع مواصفات اللجنة الفيدرالية للاتصالات في إلغاء أهلية المستخدم لتشغيل الشاشة.

> لد تستخدم إلا كبل التردد اللاسلكي المدرّع المرفق بالشاشة عند توصيلها بجهاز كمبيوتر. .

يحظر تعريض الشاشة للمطر أو الرطوبة الشديدة، لتفادي حدوث الأضرار التي قد تنجم عن نشوب حريق أو حدوث صدمة كهربائية.

يتوافق هذا الجهاز مع الجزء ١٥ من قواعد لجنة الاتصالات الفيدرالية (FFC). ويخضع تشغيله للشرطين التاليين: (١) ألا يسبب هذا الجهاز تداخلاً ضارًا؛ و(٢) يجب أن يقبل هذا الجهاز أي تداخل يتم استقباله, بما في ذلك التداخل الذي قد يسبب عملية تشغيل غير مرغوب فيها.

> Envision Peripherals Inc. 490 N McCarthy Blvd, Suite #120 Milpitas, CA 95035 الولديات المتحدة الأمريكية

# المركز البولندي للاختبار وإصدار الشهادات

ينبغي على الشاشة سحب الطاقة من مقبس محمي بدائرة حماية ( مقبس ذي ثلاثة شعب). كما ينبغي توفير نفس مصدر الإمداد بالطاقة لكافة الأجهزة التي تعمل معًا (مثل، الكمبيوتر والشاشة والطابعة وغيرها من الأجهزة).

ينبغي أن يكون لمحول مطاور التركيبات الكهربائية في الغرفة جهاز حماية دائرة قصر احتياطي في شكل منصهر بقيمة اسمية لا تتجاوز ١٦ أمبير (A).

ولإيقاف تشغيل الشاشة تمامًا، يجب نزع كبل الإمداد بالطاقة من مقبس الطاقة القريب من الشاشة بحيث يسهل الوصول إليه.

تؤكد علامة الحماية "ب" على مطابقة الشاشة لمتطلبات استخدام الحماية لمعايير PN-93/T-42107 وPN-89/E-06251.

# Wymagania Polskiego Centrum Badań i Certyfikacji

Urządzenie powinno być zasilane z gniazda z przyłączonym obwodem ochronnym (gniazdo z kołkiem). Współpracujące ze sobą urządzenia (komputer, monitor, drukarka) powinny być zasilane z tego samego źródła.

Instalacja elektryczna pomieszczenia powinna zawierać w przewodzie fazowym rezerwową ochronę przed zwarciami, w postaci bezpiecznika o wartości znamionowej nie większej niż 16A (amperów).

W celu całkowitego wyłączenia urządzenia z sieci zasilania, należy wyjąć wtyczkę kabla zasilającego z gniazdka, które powinno znajdować się w pobliżu urządzenia i być łatwo dostępne.

Znak bezpieczeństwa "B" potwierdza zgodność urządzenia z wymaganiami bezpieczeństwa użytkowania zawartymi w PN-93/T-42107 i PN-89/E-06251.

# Pozostałe instrukcje bezpieczeństwa

- Nie należy używać wtyczek adapterowych lub usuwać kołka obwodu ochronnego z wtyczki. Jeżeli konieczne jest użycie przedłużacza to należy użyć przedłużacza 3-żyłowego z prawidłowo połączonym przewodem ochronnym.
- System komputerowy należy zabezpieczyć przed nagłymi, chwilowymi wzrostami lub spadkami napięcia, używając eliminatora przepięć, urządzenia dopasowującego lub bezzakłóceniowego źródła zasilania.
- Należy upewnić się, aby nic nie leżało na kablach systemu komputerowego, oraz aby kable nie były umieszczone w miejscu, gdzie można byłoby na nie nadeptywać lub potykać się o nie.
- Nie należy rozlewać napojów ani innych płynów na system komputerowy.
- Nie należy wpychać żadnych przedmiotów do otworów systemu komputerowego, gdyż może to spowodować pożar lub porażenie prądem, poprzez zwarcie elementów wewnętrznych.
- System komputerowy powinien znajdować się z dala od grzejników i źródeł ciepła. Ponadto, nie należy blokować otworów wentylacyjnych. Należy unikać kładzenia lużnych papierów pod komputer oraz umieszczania komputera w ciasnym miejscu bez możliwości cyrkulacji powietrza wokół niego.

# المجالات الكهربائية, المغناطيسية والكهرومغناطيسية ("EMF")

- ١- تصنع الشركة الكثير من المنتجات وتبيعها للعملاء مثل، الأجهزة الإلكترونية التى تتمتع بالقدرة على إصدار أو استقبال إشارات كهرومغناطيسية.
- ٢- من أُهم المبادئ الأساسية للشركة الالتزام بجميع تدابير الصحة والسلامة الواجب توافرها في المنتجات للالتزام بكافة المتطلبات القانونية المعمول بها وتستوفى معايير الأجهزة الكهرومغناطيسية المطبقة عند صناعة هذه المنتجات.
  - ٣- ونلتزم بتطوير المنتجات التي لا تؤثر سالبًا على الصحة وإنتاجها وتسويقها.
- ٤- تؤكد الشركة على أنه في حاّلة استخدام المنتجات بالشكل السليم المعدة له، فستكون تلك المنتجات آمنة، وذلك وفقًا للأدلة العلمية المتوفرة حاليًا.
- ٥- تلعب الشركة دورًا فعالاً في تطوير معايير السلامة والمجالات الكهرومغناطيسية العالمية مما يجعلها تتطلع إلى مزيد من التطورات في المعايرة لإحداث تكامل في منتجاتها.

# هذه المعلومات متاحة للمملكة المتحدة فقط

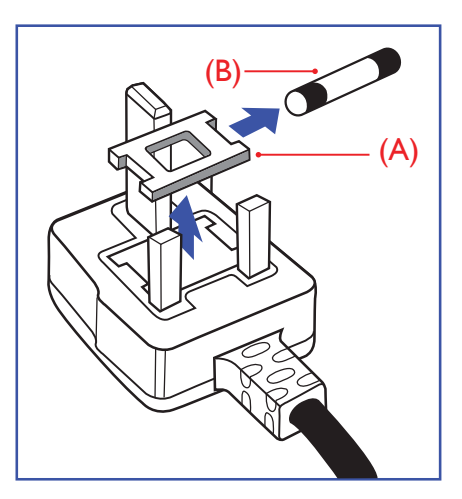

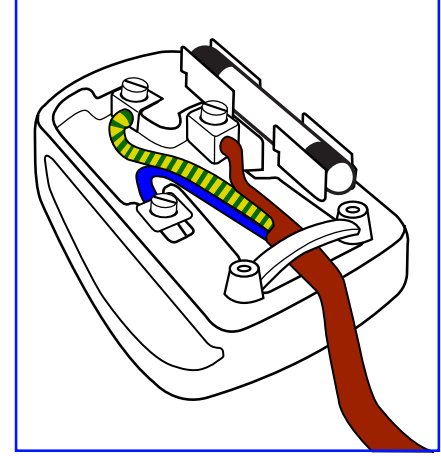

## تحذير – يجب تأريض هذا الجهاز.

#### مهم:

هذا الجهاز مزود بقابس مقولب معتمد شدته ١٣ أمبير. لتغيير منصهر بآخر من نوع هذا القابس، يرجى اتباع الخطوات التالية:+

- ا- احرص على إزالة المنصهر وغطاءه.
- ۲- ركب المنصهر الجديد المعتمد من BS 1362 5A,A.S.T.A أو BS .
  - ٣- أعد تركيب غطاء المنصهر.

إذا كان القابس المثبت لا يتناسب مع مأخذ التيار لديك، ينبغي قطع القابس وتركيب آخر مزود بثلاثة دبابيس بدلاً منه.

وفي حالة احتواء القابس الرئيسي على منصهر، ينبغي أن تكون قيمته ٥ أمبير. في حالة استخدام قابس بدون منصهر، ينبغي ألد تزيد قيمة المنصهر في لوحة التوزيع عن ٥ أمبير.

ملاحظة: لتجنب التعرض لصدمة كهربائية محتملة، يجب التخلص من القابس المقطوع حتى لا يتم إدخاله في أي مقبس شدته ١٣ أمبير.

#### كيفية توصيل قابس

الأسلاك الموجودة في طرف التوصيل الرئيسي ملونة وفقًا للرموز الآتية: أزرق - "محايد" ("N") بِنِي - "حِي" ("L")

أخضّر وأصفر - "أرضي" ("E")

- ١- يجب توصيل السلك الملون باللونين الأخضر والأصفر بطرف القابس المميز بحرف "E" أو الرمز الأرضي أو ملون باللون الأخضر أو الأخضر والأصفر.
  - ٢- كما يجب توصيل السلك الأزرق بطرف القابس المميز بحرف "N" أو الملون باللون الأسود.
- ٣- كما يجب توصيل السلك البني بطرف القابس المميز بحرف "L" أو الملون باللون الأحمر. يرجى التأكد من تثبيت قابضة الأطراف بإحكام على غلاف السلك الرئيسي - وليس على الأسلاك الثلاثة فقط وذلك عند استبدل غطاء القابس.

# معلومات لدول شمال أوروبا (الدول الشمالية)

Placering/Ventilation

#### VARNING:

FÖRSÄKRA DIG OM ATT HUVUDBRYTARE OCH UTTAG ÄR LÄTÅTKOMLIGA, NÄR DU STÄLLER DIN UTRUSTNING PÅPLATS.

#### Placering/Ventilation

#### ADVARSEL:

SØRG VED PLACERINGEN FOR, AT NETLEDNINGENS STIK OG STIKKONTAKT ER NEMT TILGÆNGELIGE.

#### Paikka/Ilmankierto

#### VAROITUS:

SIJOITA LAITE SITEN, ETTÄ VERKKOJOHTO VOIDAAN TARVITTAESSA HELPOSTI IRROTTAA PISTORASIASTA.

#### Plassering/Ventilasjon

#### ADVARSEL:

NÅR DETTE UTSTYRET PLASSERES, MÅ DU PASSE PÅ AT KONTAKTENE FOR STØMTILFØRSEL ER LETTE Å NÅ.

# China RoHS

根据中国大陆《电器电子产品有害物质限制使用管理办法》,以下部分列出了本产品中可能包含的有害物质 的名称和含量。

|         |      |      | 有害   | 物质        |       |        |
|---------|------|------|------|-----------|-------|--------|
| 部件名称    | 铅    | 汞    | 镉    | 六价铬       | 多溴联苯  | 多溴二苯醚  |
|         | (Pb) | (Hg) | (Cd) | (Cr (VI)) | (PBB) | (PBDE) |
| 外壳      | 0    | 0    | 0    | 0         | 0     | 0      |
| 液晶显示屏   | Х    | 0    | 0    | 0         | 0     | 0      |
| 电路板组件*  | Х    | 0    | 0    | 0         | 0     | 0      |
| 电源适配器   | Х    | 0    | 0    | 0         | 0     | 0      |
| 电源线/连接线 | Х    | 0    | 0    | 0         | 0     | 0      |
| 遥控器     | X    | 0    | 0    | 0         | 0     | 0      |

本表格依据SJ/T 11364 的规定编制。

\*: 电路板组件包括印刷电路板及其构成的零部件,如电阻、电容、集成电路、连接器等。

O: 表示该有害物质在该部件所有均质材料中的含量均在 GB/T 26572规定的限量要求以下。

X: 表示该有害物质至少在该部件的某一均质材料中的含量超出GB/T 26572规定的限量要求。

上表中打"X"的部件, 应功能需要, 部分有害物质含量超出GB/T 26572规定的限量要求, 但符合欧盟 RoHS法规要求 (属于豁免部分)。

备注: 上表仅做为范例, 实际标示时应依照各产品的实际部件及所含有害物质进行标示。

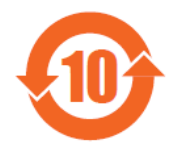

环保使用期限

此标识指期限(十年), 电子电气产品中含有的有害物质在正常使用的条件下不会发生外泄或突变, 电子电 气产品用户使用该电子电气产品不会对环境造成严重污染或对其人身、财产造成严重损害的期限。

《废弃电器电子产品回收处理管理条例》提示性说明

为了更好地关爱及保护地球,当用户不再需要此产品或产品寿命终止时,请遵守国家废弃电器电子产品回收处理相关法律法规,将其交给当地具有国家认可的回收处理资质的厂商进行回收处理,不当利用或者处置可能会对环境和人类健康造成影响。

警告

此为A级产品。在生活环境中,该产品可能会造成无线电干扰。在这种情况下,可能需要用户对干扰采 取切实可行的措施。

|         |            |            | 限用物質及     | 其化學符號         |               |                 |
|---------|------------|------------|-----------|---------------|---------------|-----------------|
| 單元      | 鉛<br>(Pb)  | 汞<br>(Hg)  | 鎘<br>(Cd) | 六價鉻<br>(Cr+6) | 多溴聯苯<br>(PBB) | 多溴二苯醚<br>(PBDE) |
| 塑料外框    | $\bigcirc$ | $\bigcirc$ | 0         | 0             | $\bigcirc$    | $\bigcirc$      |
| 後殼      | $\bigcirc$ | $\bigcirc$ | 0         | 0             | 0             | 0               |
| 液晶面板    | _          | $\bigcirc$ | 0         | 0             | 0             | $\bigcirc$      |
| 電路板組件   | _          | $\bigcirc$ | 0         | 0             | $\bigcirc$    | 0               |
| 電源線     | _          | $\bigcirc$ | 0         | 0             | 0             | 0               |
| 其他線材    | _          | $\bigcirc$ | 0         | $\bigcirc$    | 0             | 0               |
| 遙控器     | _          | $\bigcirc$ | 0         | $\bigcirc$    | 0             | 0               |
| 喇叭 (選配) | _          | 0          | 0         | 0             | 0             | 0               |
| 風扇 (選配) | _          | 0          | 0         | 0             | 0             | 0               |
|         |            |            | ᄢᆘᆂᄭᄔᅀ    | 11 14 15      |               |                 |

備考1. \*〇" 係指該項限用物質之百分比含量未超出百分比含量基準值。

備考2.\*-"係指該項限用物質為排除項目。

警語:使用過度恐傷害視力。

注意事項:

(1) 使用30分鐘請休息10分鐘。

(2) 未滿2歲幼兒不看螢幕,2歲以上每天看螢幕不要超過1小時。

## 警告使用者:

此為甲類資訊技術設備,於居住環境中使用時,可能會造成射頻擾動,在此種情況下,使用者會被要求採取 某些適當的對策。

توجیهات RoHS ترکیا:

Türkiye Cumhuriyeti: EEE Yönetmeliğine Uygundur

# توجيهات RoHS أوكرانيا:

Обладнання відповідає вимогам Технічного регламенту щодо обмеження використання деяких небезпечних речовин в електричному та електронному обладнанні, затвердженого постановою Кабінету Міністрів України від 3 грудня 2008 № 1057

# التخلص من المنتج عند انتهاء صلاحيته

تحتوي هذه الشاشة الجديدة على مواد يمكن إعادة تدويرها واستخدامها مرة أخرى. فبإمكان الشركات المتخصصة إعادة تدوير هذا المنتج لزيادة كمية المواد القابلة لإعادة الاستخدام وتقليل الكمية التي يتم التخلص منها.

يرجى الاطلاع على اللوائح المحلية بشأن كيفية التخلص من الشاشة القديمة وتسليمها لموزع Philips.

#### (للعملاء الموجودون في كندا والولايات المتحدة الأمريكية)

قد تحتوي هذه الشاشة على الرصاص و/أو الزئبق. يرجى التخلص من الشاشة وفقًا للوائح المحلية والفيدرالية. وللمزيد من المعلومات حول إعادة التدوير، يرجى الدخول على الموقع www.eia.org (مىادرة توعية المستهلك)

# مخلفات المعدات الإلكترونية والأجهزة الكهربائية - WEEE

#### يرجى تنبيه المستخدمين في الاتحاد الأوروبي

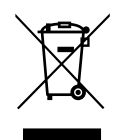

توضح هذه العلامة الموجودة على المنتج أو مواد تغليفه أنه لا يجوز التخلص من هذا المنتج مع النفايات المنزلية العادية، وذلك بموجب التوجيه الأوروبي EU/19/۲۰۱۲ الذي يحكم عملية التخلص من الأجهزة الكهربائية والإلكترونية المستعملة. وتقع على عاتقك مسؤولية التخلص من هذه المُعدة من خلال نظام تجميع مخصص لنفايات المعدات الكهربائية والإلكترونية. ولمعرفة أماكن التخلص من هذه النفايات الكهربائية والإلكترونية، اتصل بمكتب الحكومة المحلي لديك، أو نظام التخلص من النوايات المنزلية الع معه، أو المتجر الذي اشتريت منه المنتج.

### تنبيه المستخدمين في الولايات المتحدة الأمريكية:

يرجى التخلص من الشاشة وفقًا للقوانين المحلية والفيدرالية وقوانين الولايات. وللحصول على معلومات حول كيفية التخلص من الشاشة، يرجى الدخول على الموقع التالي:

www.mygreenelectronics.com أو www.eiae.org.

#### توجيهات خاصة بانتهاء العمر الافتراضي للشاشة-إعادة التدوير

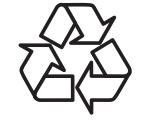

تحتوي هذه الشاشة الجديدة على مواد عديدة يمكن تدويرها واستخدامها مرة أخرى.

يرجى التخلص من الشاشة وفقًا للقوانين المحلية والفيدرالية وقوانين الولايات.

## بيان حظر استخدام المواد الخطرة (الهند)

يتوافق هذا المنتج مع "قانون (إدارة) النفايات الكهربائية والإلكترونية, ٢٠١٦" الفصل الخامس, القاعدة ٢١, القاعدة الفرعية (١). لما كانت الأجهزة الكهربائية والإلكترونية ومكوناتها أو المستهلكات أو أجزائها أو قطع الغيار لد تحتوي على الرصاص أو الزئبق أو الكادميوم أو الكروم سداسي التكافؤ أو ثنائي الفينيل متعدد البروم أو مركبات ثنائي الفينيل متعدد البروم في تركيزات يتجاوز وزنها ٢، ٪ في مواد متجانسة للرصاص أو الزئبق أو سداسي التكافؤ أو ثنائي الفينيل متعدد البروم أو مركبات ثنائي الفينيل متعدد البروم في تركيزات يتجاوز وزنها ٢، ٪ في مواد متجانسة للرصاص أو الزئبق بسداسي التكافؤ أو ثنائي الفينيل متعدد البروم أو مركبات ثنائي الفينيل متعدد البروم في تركيزات يتجاوز وزنها ٢، ٨

#### بيان النفايات الإلكترونية للهند

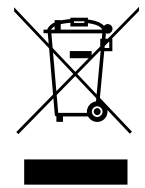

هذا الرمز الموجود على المنتج أو على عبوته يشير إلى أن هذا المنتج يجب ألا يتم التخلص منه مع المخلفات المنزلية الأخرى. وبدلًا من ذلك، تقع عليك مسؤولية التخلص من نفايات أجهزتك عن طريق تسليمها إلى نقطة تجميع مخصصة لإعادة تدوير نفايات الأجهزة الكهربائية والإلكترونية. إن تجميع مخلفات المعدات وتدويرها بشكل منفصل عند التخلص منها سوف يساعد في الحفاظ على الموارد الطبيعية وضمان أنه يتم تدويرها بطريقة تحمي صحة الإنسان والبيئة. لمزيد من المعلومات حول النفايات الكهربائية والإلكترونية؛ يُرجى زيارة الموقع الإلكتروني: http://www.india.philips.com/about/sustainability/recycling/index.page ولمعرفة الأماكن التي يمكنك تسليم مخلفات هذه الأجهزة لإعادة تدويرها من الهند؛ يُرجى الاتصاص منها سوف يساعد في الحفاظ ولمعرفة الأماكن التي يمكنك تسليم مخلفات هذه الأجهزة لإعادة تدويرها في الهند؛ يُرجى الاتصال مستخدمًا تفاصيل الات الواردة أدام.

رقم خط المساعدة: ٦٣٩٦-٢٦٥-١٨٠ (من الدثنين إلى السبت, من ٩ صباحًا حتى ٣٠:٥ مساءً)

البريد الإلكتروني: india.callcentre@tpv-tech.com

## البطاريات

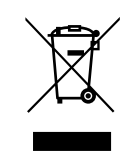

بالنسبة للاتحاد الأوروبي: يعني صندوق القمامة ذو العجلات المشطوب عليه أنه لا ينبغي التخلص من البطاريات المستخدمة مع النفايات المنزلية! وهناك نظام تجميع منفصل للبطاريات المستخدمة, للسماح بالعلاج المناسب للنفايات وإعادة تدويرها وفقًا للقوانين.

يرجى الاتصال بالسلطات المحلية لمزيد من التفاصيل حول برامج تجميع هذه البطاريات وإعادة تدويرها.

بالنسبة لسويسرا: يرجى إعادة البطاريات المستخدمة إلى نقطة البيع.

بالنسبة للدول خارج الاتحاد الأوروبى: يرجى الاتصال بالسلطات المحلية للتعرف على الطريقة الصحيحة للتخلص من البطاريات.

وفقًا لتوجيه الاتحاد الأوروبي 2006/66/EC, لا يمكن التخلص من البطاريات بطرق غير صحيحة, وينبغي فصل البطاريات لتجميعها من قبل الخدمة المحلية.

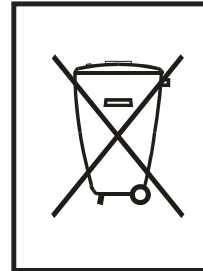

Após o uso, as pilhas e/ou baterias deverão ser entregues ao estabelecimento comercial ou rede de assistência técnica autorizada.

| EAC                                                                                                    | معلومات لـ EAC        |
|----------------------------------------------------------------------------------------------------|-----------------------|
| يرجى الرجوع إلى المعلومات المدونة على ملصق التصنيف.                                                                                                    | شهر وسنة التصنيع      |
| ООО "Профтехника"<br>Адрес: 3-й Проезд Марьиной рощи, 40/1 офис 1. Москва, 127018, Россия                                                                                                    | اسم وموقع جهة التصنيع |
| Наименование организации: ООО "Профтехника"<br>Адрес: 3-й Проезд Марьиной рощи, 40/1 офис 1. Москва, 127018, Россия<br>Контактное лицо: Наталья Астафьева,<br>+7 495 640 20 20<br>nat@profdisplays.ru | المستورد والمعلومات   |

# ۲- إفراغ محتويات العبوة والتركيب

# ۲-۱ إفراغ محتويات العبوة

- تأتي الشاشة معبأة داخل صندوق كرتوني مع الملحقات القياسية.
  - تأتي الملحقات الدختيارية معبأة كل على حدة.
- نظراً لارتفاع هذا المنتج وثقل وزنه، يوصى بالاستعانة بفنيين اثنين عند نقله.
  - يرجى التأكد من وجود جميع محتويات الشاشة وبحالة جيدة بعد فتح العبوة.

# 🔳 قبل إفراغ محتويات العبوة

- قبل التركيب، يرجى قراءة إشعار إفراغ محتويات العبوة وفهمه بالكامل.
  - تأكد من عدم إلحاق أي تلفيات جسيمة بمواد التعبئة والتغليف.
    - يرجى إجراء الفحص الضروري قبل إخراج الشاشة.
- احرص دائمًا على تركيب الشاشة بالاستعانة بفني خبير لمنع أي تلف.

# 🗖 إشعار

- أُخرج الشاشة من العبوة الكرتونية من خلال الاستعانة بشخصين بالغين باستخدام كلتا يديهما.
  - يرجى عدم مسك زجاج الشاشة أو لمسه.
  - يرجى مسك سطح الإطار الخارجي للشاشة (البلاستيكي أو المعدني).

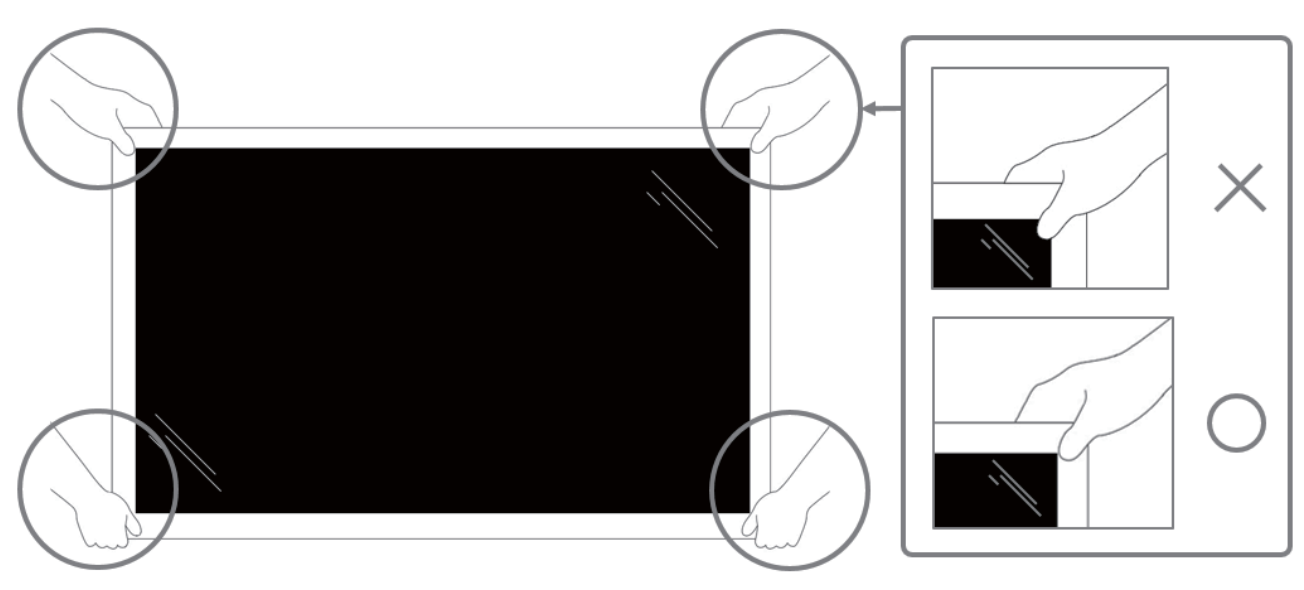

يرجى عدم الإمساك بحافة بروز الشاشة..

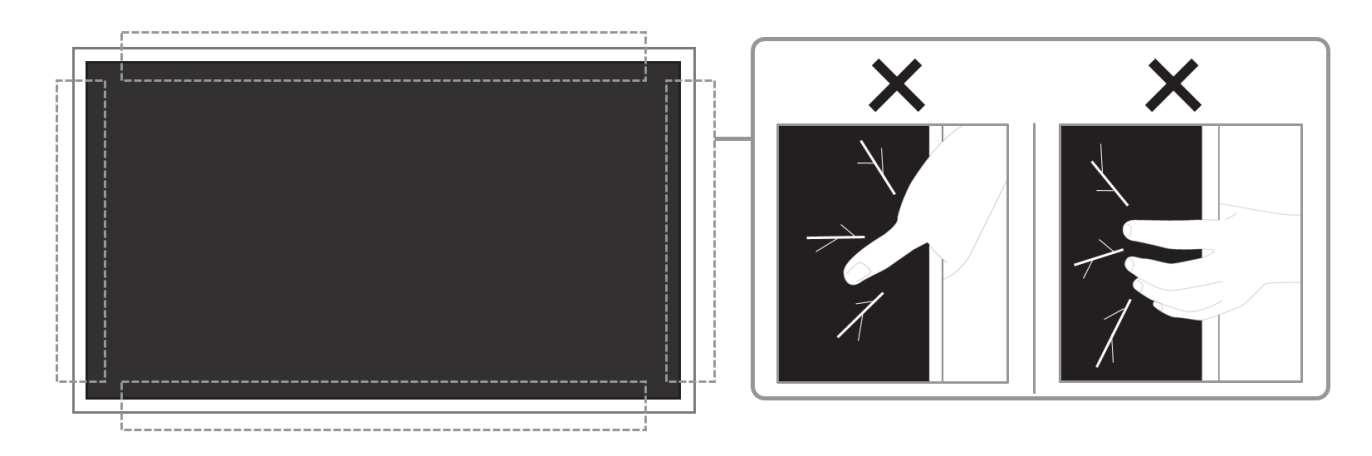

يرجى إبقاء الشاشة في وضعية عمودية عند نقلها.

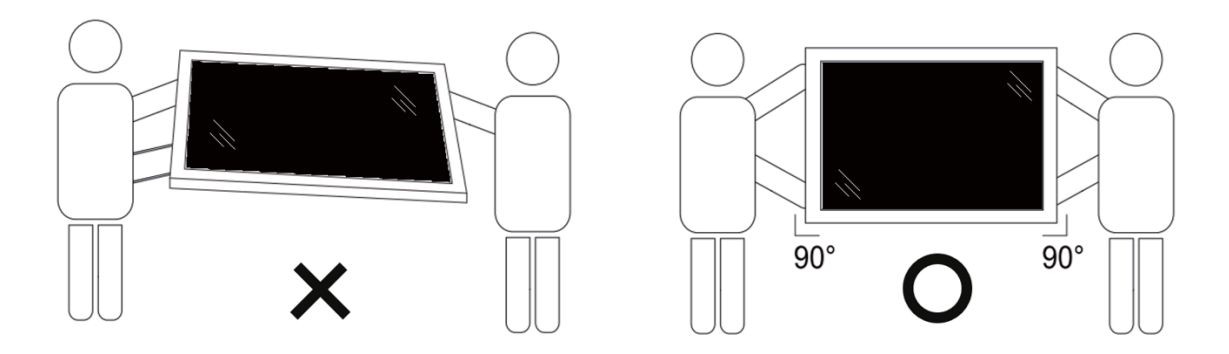

• ضع الشاشة في وضع رأسي مع الحرص على توزيع وزنها بالتساوي على السطح الذي توضع عليه.

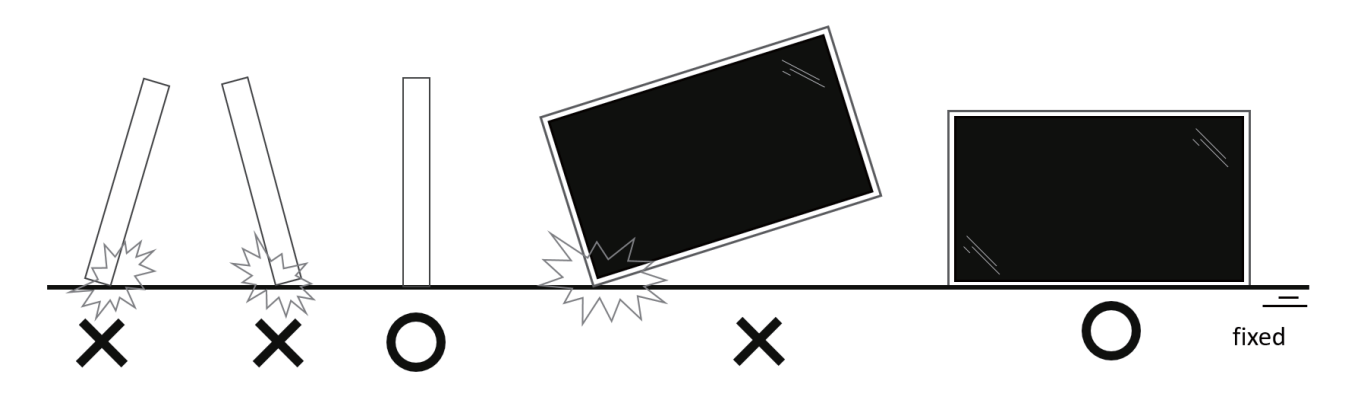

أبق الشاشة في وضعية رأسية. تجنب الانحناء أو الالتواء أثناء النقل.

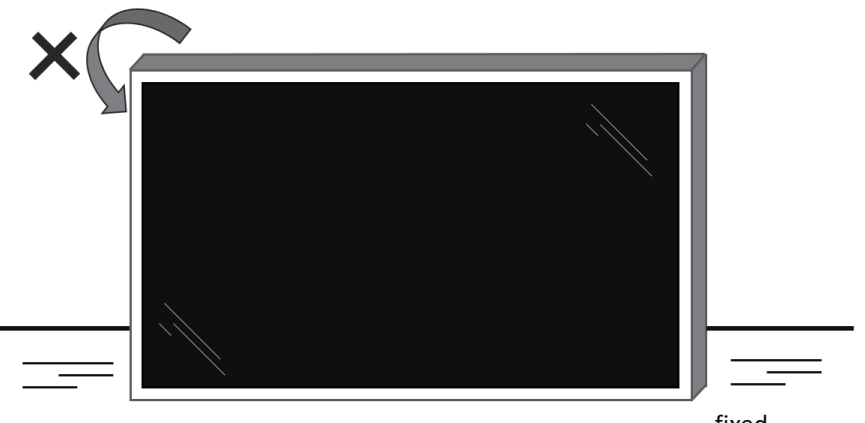

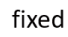

# ۲-۲ محتويات العبوة

يرجى التأكد من وجود المحتويات التالية داخل العبوة:

- شاشة العرض LCD
- دليل التشغيل السريع
- وحدة تحكم عن بعد بها بطاريات من نوع AAA
  - سلك الطاقة
  - كبل RS232
- كبل التوصيل التسلسلي RS232
- كبل مستشعر الأشعة تحت الحمراء
  - غطاء USB
  - مشبك كبلات × ۳ قطع
    - لوحة شعار Philips

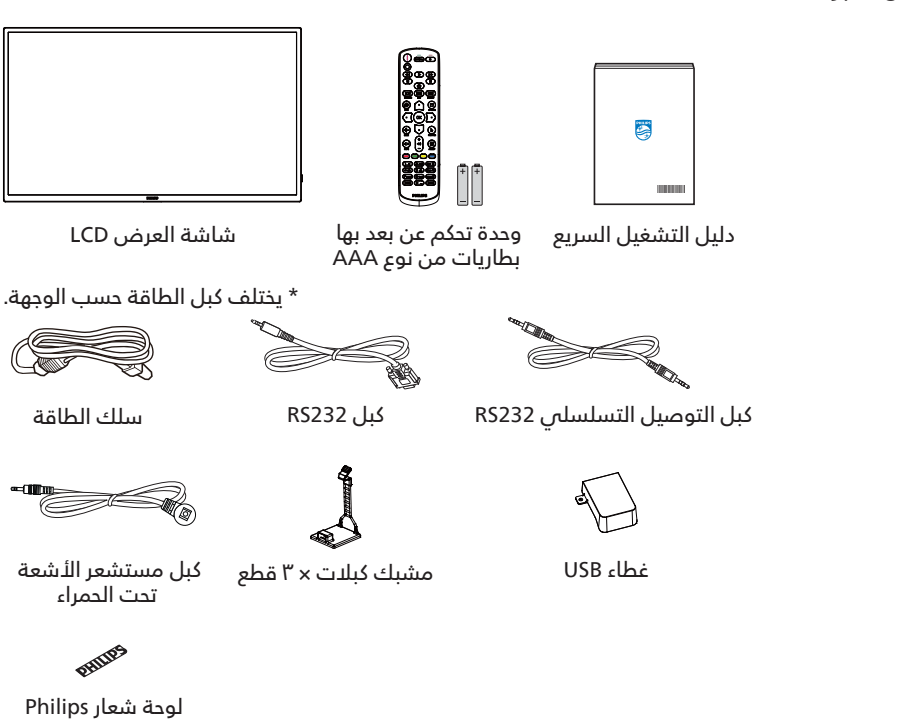

\* توجد اختلافات حسب المناطق.

قد يختلف تصميم الشاشة والملحقات عن تلك الموضحة أعلاه.

ملاحظات:

- في جميع المناطق الأخرى، استخدم كبل طاقة يتناسب مع فولتية التيار المتردد لمقبس الطاقة، على أن يكون معتمدًا ومتوافقًا مع لوائح السلامة المعمول بها في بلدك.
  - قد ترغب في الاحتفاظ بالعبوة ومواد التعبئة لنقل الشاشة.

# ۳-۲ ملاحظات على التركيب

- استخدم فقط كبل الطاقة المرفق مع الجهاز. يرجى استشارة مركز الخدمة التابع لك عند الحاجة إلى سلك تمديد.
- يجب تثبيت الجهاز على سطح مستو، وإلا قد ينقلب الجهاز. اترك مسافة بين الجزء الخلفي للجهاز والجدار لتوفير تهوية مناسبة. لا تقم بتثبيت الجهاز في مطبخ أو حمام أو مكان معرض للرطوبة، وإلا قد يؤدي ذلك في تلك الأماكن إلى تقصير عمر الأجزاء الداخلية.
  - لا تُقم بتثبيت الجهاز على ارتفاع ٣٠٠٠ متر أو أكثر. فقد يؤدي عدم الاكتراث بذلك إلى حدوث أعطال في الجهاز.

# ٤-٢ التثبيت على حائط

لتثبيت هذه الشاشة على حائط، يلزم توفير مجموعة أدوات قياسية للتثبيت على حائط (متوفرة تجاريًا). ويوصى باستخدام واجهة تثبيت تتوافق مع المعيار GS -TUV و/أو UL1678 المعمول به في أمريكا الشمالية.

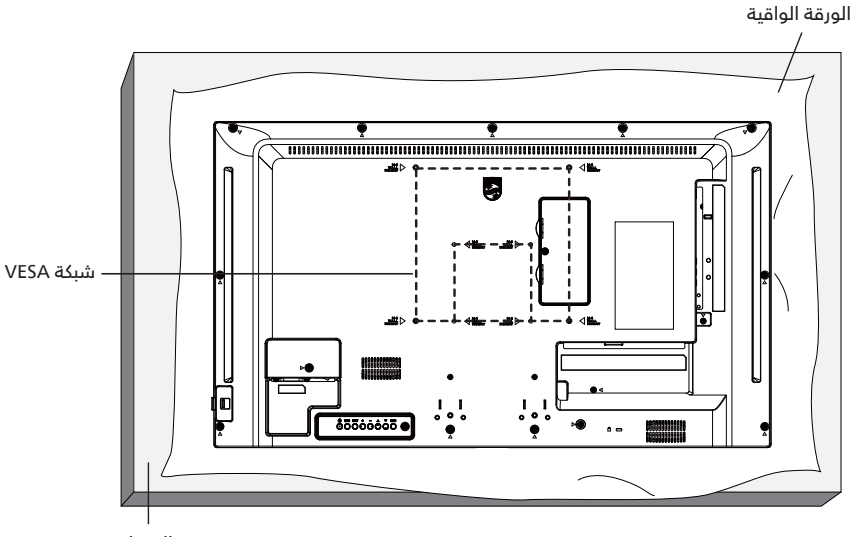

- الجدول
- ١- افرش أحد الألواح الواقية التي كانت ملتفة حول الشاشة داخل العبوة على سطح مستوٍ. ضع الشاشة بحيث تتجه مقدمتها لأسفل على اللوح الواقي لتسهيل العمل بدون خدش الشاشة.
  - ٢- تأكد من وجود جميع الملحقات اللازمة لأي طريقة تثبيت (التثبيت على حائط، والتثبيت بسقف، وما إلى ذلك).
- ٣- اتبع التعليمات المرفقة بطقم تثبيت القاعدة. فقد يؤدي عدم اتباع إجراءات التثبيت الصحيحة إلى تلف المعدات أو إصابة المستخدم أو الشخص الذي يقوم بالتثبيت. ولا يشمل ضمان المنتج إصلاح التلف الناتج عن التثبيت غير السليم. -
  - ٤- في ما يخص طقم التثبيت على حائط، استخدم براغي تثبيت M٤ (بطول يزيد ١٠ مم عن سمك كتيفة التثبيت) ثم أحكم ربطها.

#### I-٤-۲ شبکة VESA

| ۱۰۰ (أفقر) × ۱۰۰ (رأسر) مم   | 2200145110 |
|------------------------------|------------|
| ۲۰۰ (أفقيّ) × ۲۰۰ (رأسيّ) مم | 32BDL4311D |

#### تنبيه:

لمنع سقوط الشاشة:

- بالنسبة للتركيب في الحائط أو السقف نوصي بتثبيت الشاشة باستخدام الأكتاف المعدنية المتاحة في الأسواق. للاطلاع على إرشادات تفصيلية حول التركيب، راجع الدليل المرفق بالكتيفة.
  - لمنع سقوط الشاشة في حالة وقوع زلزال أو أي كارثة طبيعية أخرى، الرجاء استشارة مصنِّع الكتيفة لتحديد مكان التثبيت.

#### المساحة المطلوبة للتهوية

اترك مسافة ١٠٠ مم أعلى الشاشة وخلفها وإلى يمينها وإلى يسارها للتهوية.

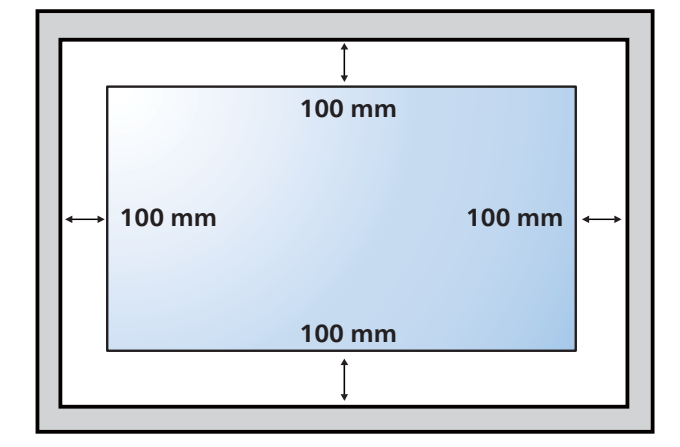

#### التثبيت في اتجاه عمودي ٥-٢

يمكن تثبيت هذه الشاشة في اتجاه عمودي.

لف الشاشة بزاوية ٩٠ درجة في اتجاه حركة عقارب الساعة. ينبغي أن يكون شعار "**PHILIPS**" على الجانب الأيسر من الشاشة.

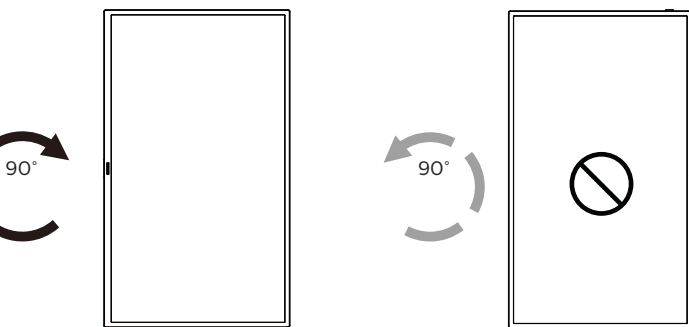

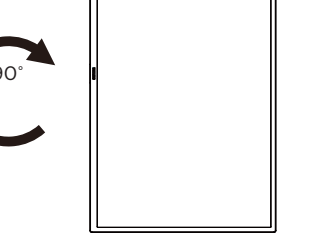

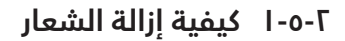

- ا- أمّد ورقة واقطع جزءًا منها بما يساوي حجم الشعار كواق لعدم حدوث خدش بالحافة الأمامية.
  - ٢- استخدم سكينا لإزالة ملصق الشعار بحرص بوضع الورقة أسفله.
    - ٣- قص ملصق الشعار.

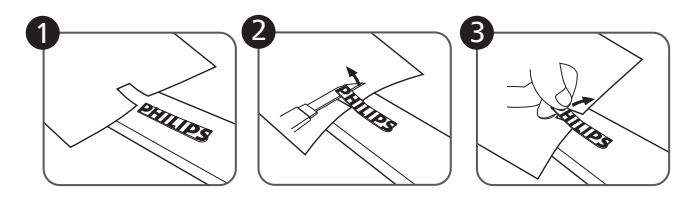

ملاحظة: نوصى بالاستعانة بفني مهني عند تركيب الشاشة على حائط. الشركة غير مسئولة عن أي ضرر قد تلحق بالشاشة إذا لم يتم التركيب من قبل فنى محترف.

# ٣- أجزاء الشاشة ووظائفها

# ۲-۱ لوحة التحكم

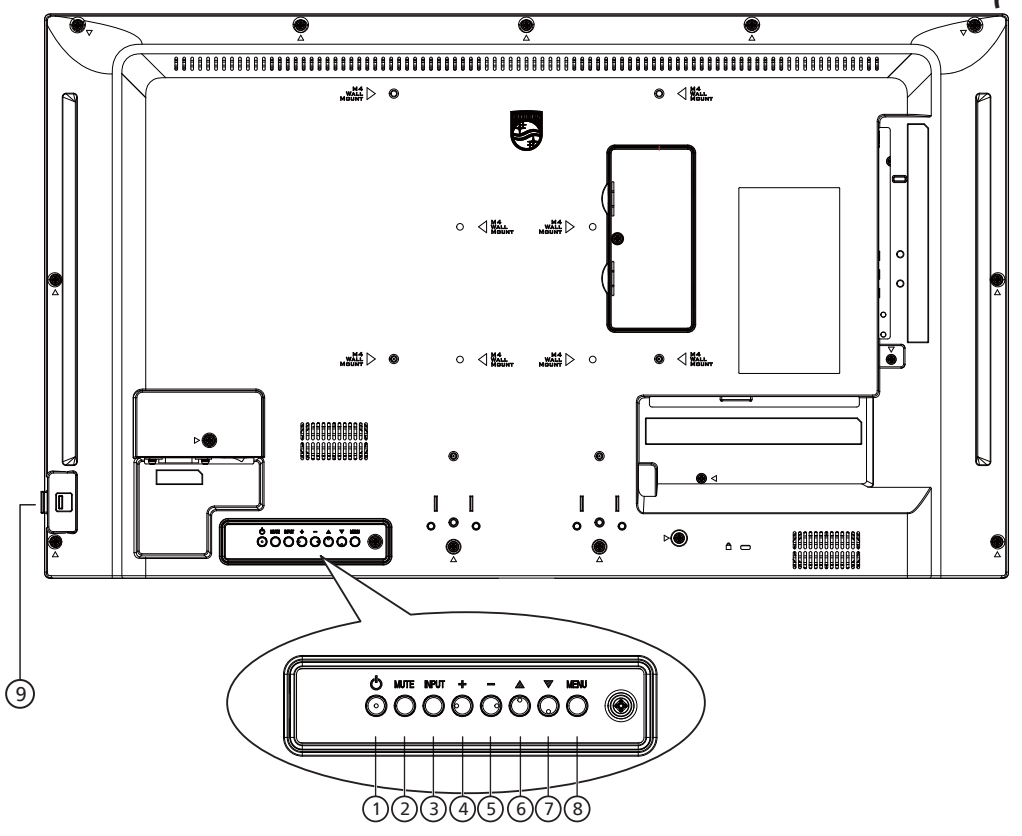

#### 🛈 الزر [ٺ]

اضُغُط على هذا الزر لتشغيل الشاشة، أو لإدخالها في وضع الاستعداد.

# () زر (MUTE] (کتم الصوت)

اضغط على هذا الّزر لكتم الصوت أو إعادة تنشيطه.

## (الإدخال) (INPUT] (الإدخال) 🖱

اختيار مصدر الإدخال. تأكيد تحديد أحد العناصر في قائمة المعلومات المعروضة على الشاشة.

#### 🕑 الزر [+]

لزيادة الضبط أثناء تشغيل قائمة العرض على الشاشة أو زيادة مستوى خرج الصوت أثناء إيقاف تشغيل قائمة العرض على الشاشة.

# ۞ الزر [—]

لتقليل الضبط أثناء تشغيل قائمة العرض على الشاشة أو تقليل مستوى خرج الصوت أثناء إيقاف تشغيل قائمة العرض على الشاشة.

## ① الزر [▲]

نقل العنصر المددد لمستوى وادد لأعلى بينما تكون قائمة OSD قيد التشغيل.

#### ً [▼] الزر

نقلُ العنصر المددد لمستوى وادد للسفل بينما تكون قائمة OSD قيد التشغيل.

## 🔿 زر [MENU] (القائمة)

رُجُوع إلى القَائُمة السابِّقة عندما تكون قائمة OSD قيد التشغيل. كما يمكن استخدام الزر لتنشيط قائمة OSD عندما تكون القائمة وضع الإيقاف.

#### 🄊 مستشعر وحدة التحكم عن بعد ومؤشر حالة الطاقة

- يستقبل الإشارات الصادرة من وحدة التحكم عن بعد.
  - يوضح حالة تشغيل الشاشة:
  - يضيء باللون الأخضر عند تشغيل الشاشة
- يضيء باللون الأحمر عند ضبط الشاشة على وضع الاستعداد
- يضيء باللون الكهرماني عند دخول الشاشة وضع حفظ الطاقة أو عند تمكين {WOL}
- عند تمكين {الجدول} يومض المؤشر باللونين الكهرماني والأحمر.
- في حالة وميض المؤشر باللون الأحمر، يشير إلى اكتشاف خطاً
  - لا يضيء المؤشر عند انقطاع التيار الرئيسي عن الشاشة

# ۲-۳ أطراف توصيل الدخل/الخرج

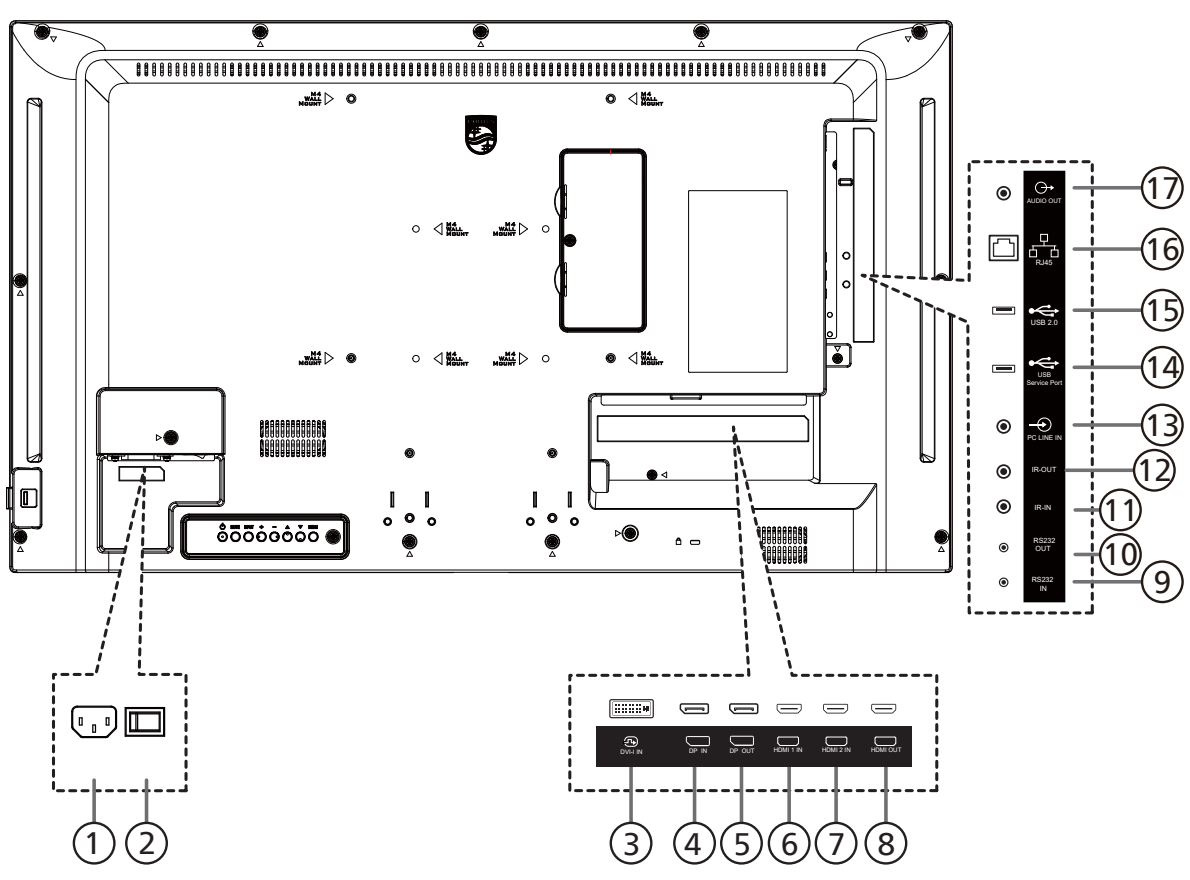

# دخل التيار المتردد $\mathbb O$

دخل طاقة التيار المتردد من مأخذ التيار الكهربائي بالحائط.

# 

تبديل الطاقة الرئيسية بين التشغيل والإيقاف.

#### **DVI- مدخل ا**-DVI منفذ دخل ا

# DisplayPort مخرج DisplayPort مدخل او مخرج DisplayPort. مدخل أو مخرج تشغيل فيديو DisplayPort.

#### **DVI-ا**م**دخل ا**-DVI منفذ دخل ا

# HDMI **/ ال المدخل HDMI / الا المدخل HDMI / الا المدخل HDMI / الا**مدخل/خرج فيديو/صوت HMDI

# دخل RS232 / 🖯 خرج RS232

دخل/ خرج شبكة RS232 لوظيفة التكرار

# 🛈 دخل IR / 🗇 خرج IR

دخل/خرج إشارة الأشعة تحت الحمراء لوظيفة التكرار.

# ملاحظات:

- سيتوقف حساس وحدة التحكم بالشاشة عن بُعد إذا تم توصيل المقبس [مدخل IR].
- للتحكم عن بُعد في جهاز A/V عبر هذه الشاشة, راجع صفحة ٢٤ للحصول على معلومات عن الاتصال عبر تمرير الأشعة تحت الحمراء.

# 🕮 مدخل سلکي للکمبيوتر

دخل الصوت لمصدر VGA (هاتف إستريو ۳٫۵ مم).

# USB منفذ خدمة

يتم توصيله بوحدة تخزين USB لتحديث البرنامج الثابت الخاص باللوحة الرئيسية. ملاحظة: المنفذ مخصص لتحديث البرنامج الثابت فقط.

ملاحظة: المنفذ مخصص لتحديث البرنامج الثابت

# <sup>⊡</sup>منفذ USB 2.0

توصيل جهاز تخزين USB أو منفذ الخدمة.

# () دخل RJ-45

وظيفة التدكم في الشبكة المحلية لاستخدام إشارة وحدة التحكم عن بعد من مركز التحكم.

# خرج الصوت $^{\odot}$

إخراج الصوت إلى جهاز AV خارجي.

# ٣-٣ وحدة التحكم عن بُعد

## ٣-٣-١ الوظائف العامة

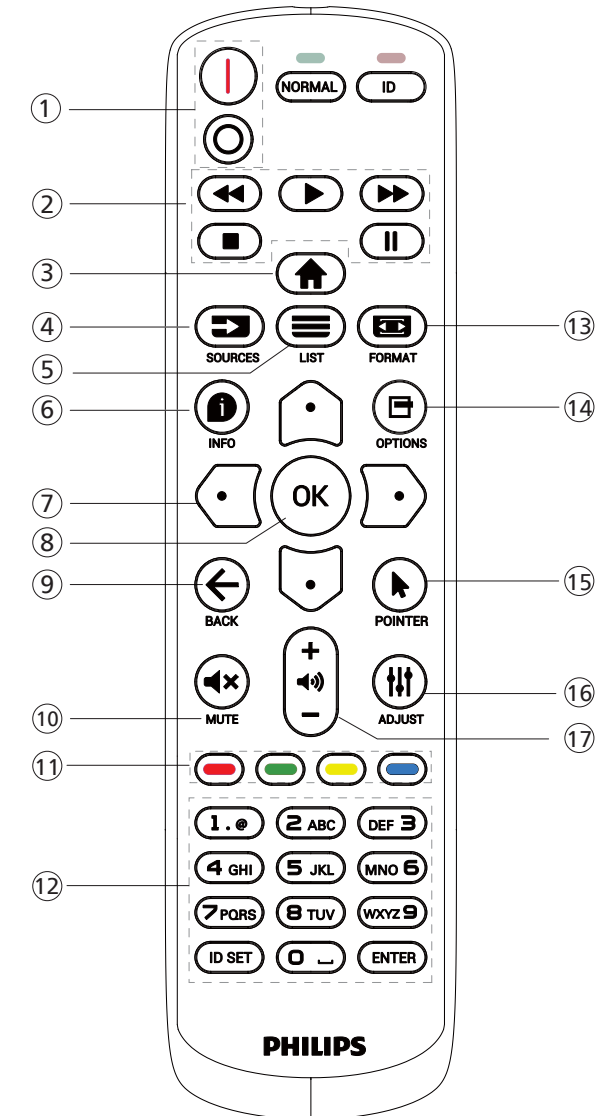

- <sup>(]</sup> [<sup>0</sup>] زر الطاقة
- [ا]تشغيل الطاقة.
- [0]إيقاف تشغيل الطاقة.
  - 🗇 أزرار [التشغيل]
- التحكم في تشغيل ملفات الوسائط.
  - 🖱 痡] زر الصفحة الرئيسية
- الوصول إلى قائمة المعلومات المعروضة على الشاشة (OSD).
  - 🕃 [ 💶 ] زر المصدر

اختيار مصدر دخل. اضغط على الزر [Ѽ] أو [Ū] للاختيار من بين USB وHDMI 1 وHDMI 2 وDVI-D وOVI-D . اضغط على الزر [OK] للتأكيد والخروج.

- ⊙ [≡] زر قائمة
  - محجوز.
- 🛈 [ 🗬] زر المعلومات
- لعرض معلومات عن النشاط الحالي
  - ♡ [ث][⊽][⊡][⊡] أزرار التنقل
- للتنقل خلال القائمة واختيار العناصر.
  - (OK) الزر [OK]
  - تأكيد أحد الإدخالات أو الاختيارات.
    - ④ [←] زر الرجوع
- للرجوع إلى صفحة القائمة السابقة أو الخروج من الوظيفة السابقة.
  - ⊕ [×◄] زر كتم الصوت
  - اضغط على هذا الزر لتشغيل خاصية صامت أو إيقاف تشغيلها. ([•] [•] [•] [] أزرار اللون لاختيار مهام أو خيارات
    - 🗇 أزرار [الأرقام]

لإدخال نص لإعداد الشبكة وإعداد رقم التعريف في وضع رقم التعريف.

- 🗊 (📼] زر التنسيق

ر من رز حيارت للوصول إلى القوائم المتاحة للخيارات والصور والأصوات.

- 回 [ 制 زِر الْمؤشر
  - محجوز. جر**الہ ہ**
- 🕕 [#] زر ضبط
- للوصول إلى القوائم المتاحة للخيارات والصور والأصوات.
  - 🖤 [—] [+] زر مستوى الصوت
    - ضبط مستوى الصوت.

# ۲-۳-۳ معرِّف وحدة التحكم عن بُعد

عيِّن رقم تعريف وحدة التحكم عن بُعد إذا كنت تنوي استخدام وحدة التحكم عن بُعد هذه مع عدة شاشات مختلفة.

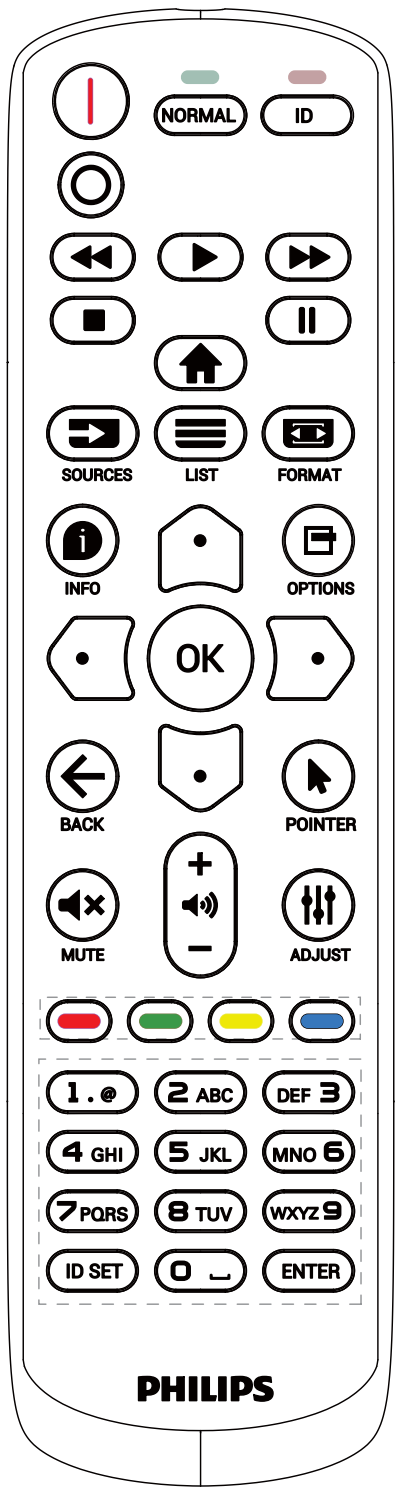

اضغط على الزر [ID]. تومض عندئذٍ لمبة بيان الحالة مرتين باللون الأحمر.

 ا- اضغط على الزر [ID SET] لأكثر من ثانية واحدة لدخول وضع رقم التعريف. تضيء عندئذ لمبة بيان الحالة باللون الأحمر. يؤدي الضغط على زر [ID SET] مرة أخرى إلى الخروج من وضع الهوية. إيقاف إضاءة المؤشر الأحمر.

اضغط على أزرار الأرقام من [٠] إلى [٩] لتحديد الشاشة التي تريد التحكم بها.

مثال: أُضْغط على [٠] و[١] للتدكم في الشاشة رقم ١, واضغط على [١] و [١] للتدكم في الشاشة رقم ١١.

الْلُرِقَامُ المتاحة هِي مِن [١٠] إِلَى [٢٥٥].

- ۲- يؤدي عدم الضغّط على أي زر خلال ۱۰ ثوانٍ إلى الخروج من وضع رقم التعريف.
- ٣- في حال الضغط على زر خطأ، انتظر ثانية واحدة حتى ينطفئ مؤشر LED الأحمر ثم يضيء مرة أخرى، بعدها اضغط على الأرقام الصحيحة.
  - ٤- اضغط على زر [إدخال] للتأكيد. إضاءة المؤشر الأحمر مرتين ثم توقفه.

## ملاحظة:

- اضغط على الزر [NORMAL] (عادي). توضح إضاءة المؤشر الأخضر مرتين أن الشاشة في وضع التشغيل العادي.
  - يجب إعداد رقم التعريف لكل شاشة أولاً قبل تحديده.
- استخدم مفتاح "**اا**" (إيقاف مؤقت) في وحدة التحكم عن بُعد لتجميد الشاشة. واستخدم المفتاح "◀" (تشغيل) في وحدة التحكم عن بُعد لإلغاء تجميد الشاشة.
  - لا يمكن تنفيذ ميزة "التجميد" إلا في مصادر فيديو "حقيقي"، مثل: VGA وVPPr وHDMI وDVI وOL.
    - يؤدي تنفيذ أي عملية عبر وحدة التحكم عن بُعد أو تغيير وضع الفيديو إلى إلغاء تجميد الشاشة.

# ٣-٣-٣ تركيب البطاريات في وحدة التحكم عن بعد

يتم تشغيل وحدة التحكم عن بعد ببطّاريتين من نوع ٨٨Α ه. فولت.

لتركيب أو استبدال البطاريتين:

- اضغط ثم اسحب الغطاء لفتحه.
- ٦- أدخل البطاريتين مسترشدًا بعلامات الأقطاب الصحيحة (+) و(-).
  - ٣- أعد الغطاء إلى مكانه.

#### تنبيه:

قد يتسبب الاستخدام غير الصحيح للبطاريات في حدوث تثريب أو انفجار. لذا تأكد من اتباع الإرشادات أدناه:

- ضع بطاريتين AAA مع مراعاة وضع القطبية الصحيحة (+ و -).
  - لا تستخدم نوعين مختلفين من البطاريات معًا.
- تجنب استخدام بطارية جديدة مع بطاقة مستهلكة. وإلا قد يتسبب ذلك في حدوث تسرب أو قصر عمر البطاريات.
- أخرج البطاريات الفارغة فورا لتجنب حدوث تسرب في حجيرة البطارية. يحظر لمس حامض البطاريات المكشوف، فقد يتسبب ذلك في إصابات جلدية.
- لا تتخلص من بطارية في نار أو فرن ساخن ولا تسحقها أو تقطعها ميكانيكيًا، وإلا فقد يحدث انفجار؛ ولا تترك بطارية في بيئة محيطة ترتفع بها درجة الحرارة بشكل مفرط، وإلا فقد يحدث انفجار أو تسرب لسائل أو غاز قابل للاشتعال؛ وقد يؤدي تعرض بطارية لضغط هوائي منخفض للغاية إلى حدوث انفجار أو تسرب لسائل أو غاز قابل للاشتعال.

ملاحظة: أخرج البطاريتين من حجيرتهما إذا كنت تنوي عدم الاستخدام لفترة زمنية ممتدة.

## ٤-٣-٣ التعامل مع وحدة التحكم عن بعد

- يمنع تعريض وحدة التحكم عن بعد للسقوط أو الصدمات.
- يمنع دخول أي سائل إلى وحدة التحكم عن بعد. فإن دخلت المياه إلى وحدة التحكم عن بعد فامسحها بقطعة قماش جافة على الفور.
  - تجنب وضع وحدة التحكم عن بعد بالقرب من مصادر الحرارة أو الرطبة
  - لا تحاول فك وحدة التحكم عن بُعد إلا في حالة الحاجة إلى تركيب بطاريات جديدة فيها.

# ٥-٣-٣ تشغيل نطاق وحدة التحكم عن بعد

صوِّب وحدة التحكم عن بُعد تجاه مستشعر إشارة التحكم عن بُعد في الشاشة. استخدم وحدة التحكم عن بُعد في نطاق ٥ أمتار من المستشعر في الشاشة بزاوية ٢٠ درجة من اليسار واليمين.

ملاحظة:

- ه قد لا تعمل وحدة التحكم عن بُعد على نحو صحيح إذا تعرض مستشعر التحكم عن بُعد في الشاشة لأشعة شمس مباشرة أو إضاءة قوية، أو عند وجود حائل يعيق إرسال الإشارة.
  - استخدم كبل مستشعر أشعة تحت حمراء لتحسين أداء وحدة التحكم عن بُعد. (راجع ٤-٤ التوصيل عبر الأشعة تحت الحمراء للاطلاع على التفاصيل)

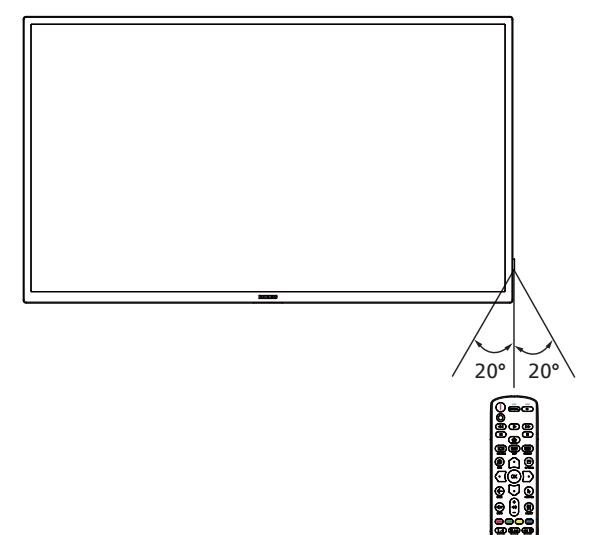

۳.

# 3.4. استخدام المستشعر عن بعد ومؤشر الطاقة

- ادفع العدسة إلى اليسار للحصول على أداء أفضل للتحكم عن بعد وتسهيل مراقبة حالة الطاقة.
  - اسحب العدسة إلى اليمين قبل تركيب الشاشة لتطبيق جدار الفيديو.

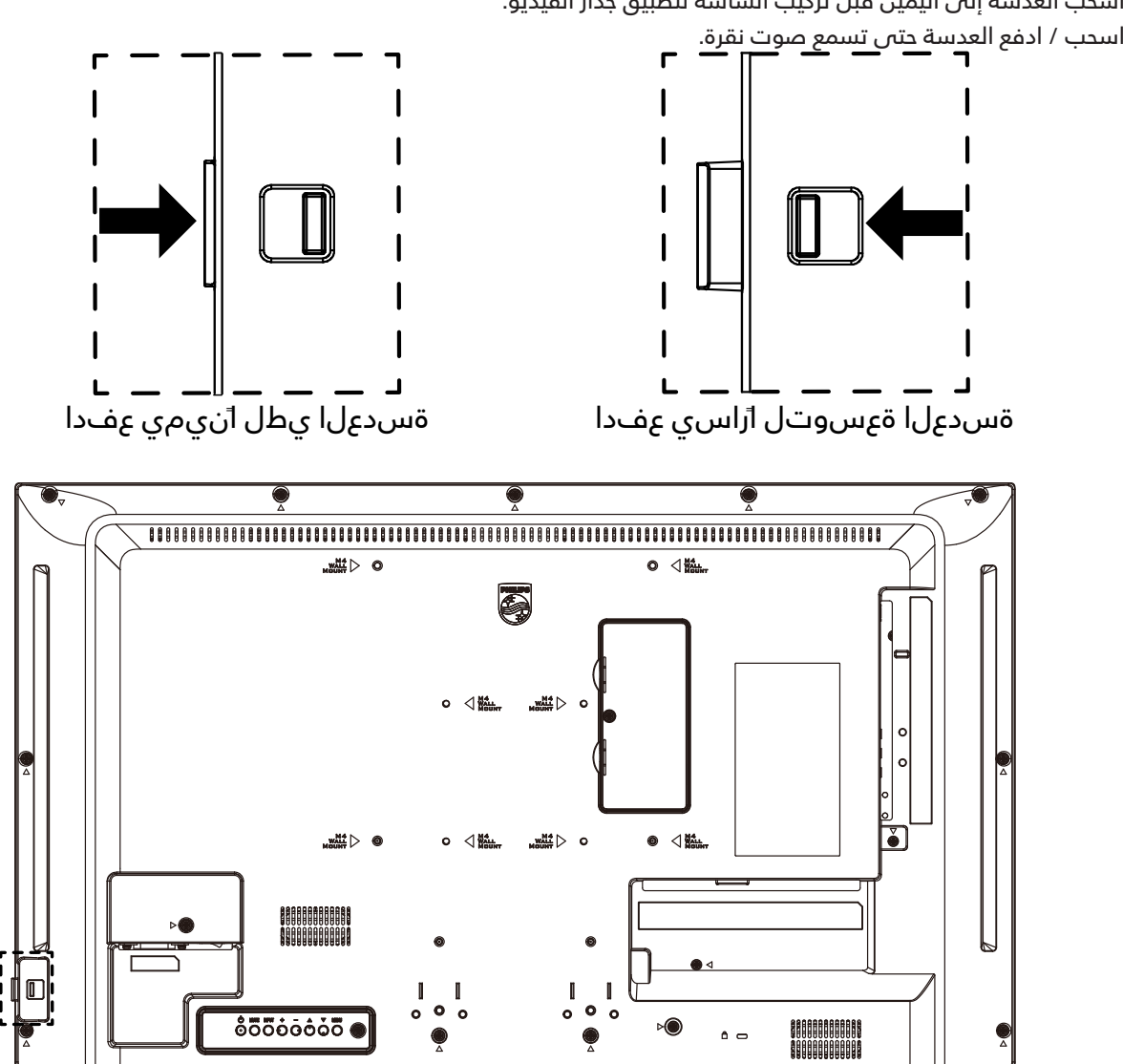

Γ۰

## ۵-۳ غطاء USB

- استخدم غطاء USB والبراغي لتغطية محرك أقراص USB المحمول
  - ا. قم بتثبيت محرك أقراص USB.
    - ا. قم بتثبيت غطاء USB.
  - استخدم البرغي المرفق لإصلاح غطاء USB.

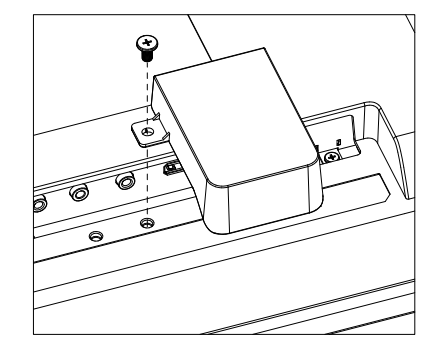

الحد الأقصى الموصى به لحجم ذاكرة USB: ٢٠ (عرض) × ١٠ (ارتفاع) × ٦٠ (طول) مم

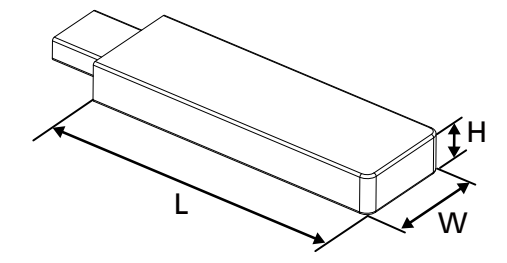

- ٤- توصيل أجهزة خارجية
- ٤-١ توصيل جهاز خارجي (مشغل وسائط متعددة)
  - HDMI استخدام مدخل تشغيل الفيديو HDMI

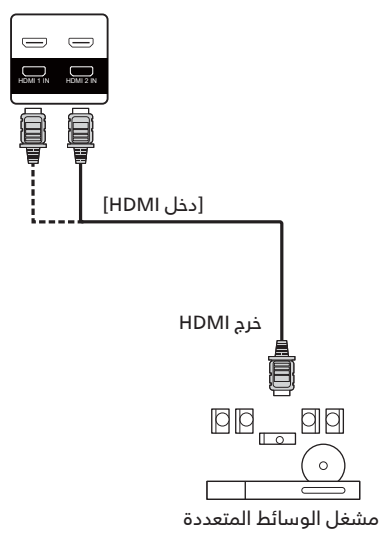

- ۲-٤ توصیل کمبیوتر
- I-۲-٤ استخدام مدخل DVI

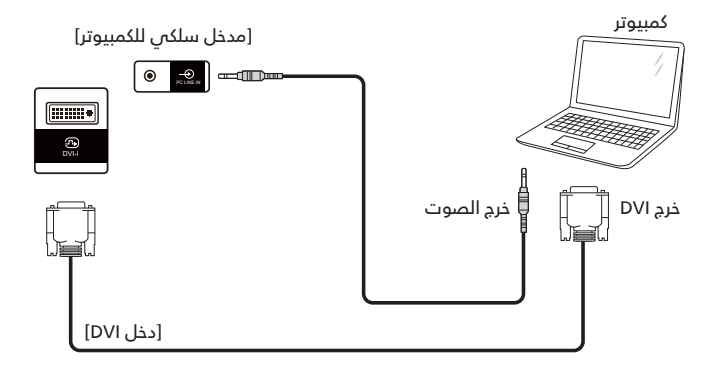

۲-۲-٤ استخدام مدخل HDMI

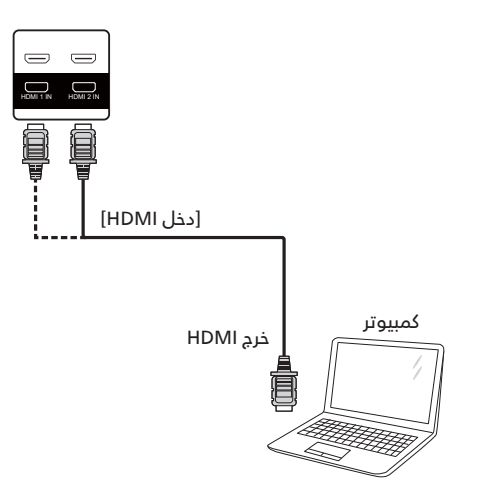

## DP استخدام دخل

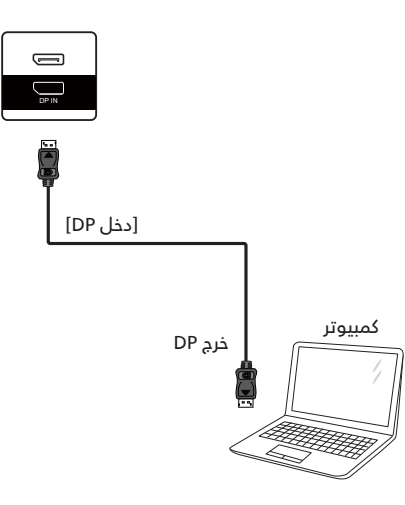

# ۲-٤ توصيل عدة شاشات عبر تهيئة سلسلة ديزي (التوصيل المتتالي)

يمكن ربط العديد من الشاشات في سلسلة متصلة على التوالي في بعض استخدامات لوحات العرض.

# I-۳-٤ اتصال وحدة التحكم في الشاشة

وصل موصل [خرج RS232] الخاص بـ الخاص بشاشة ١ بموصل [دخل RS232] الخاص بـ الخاص بشاشة ٢.

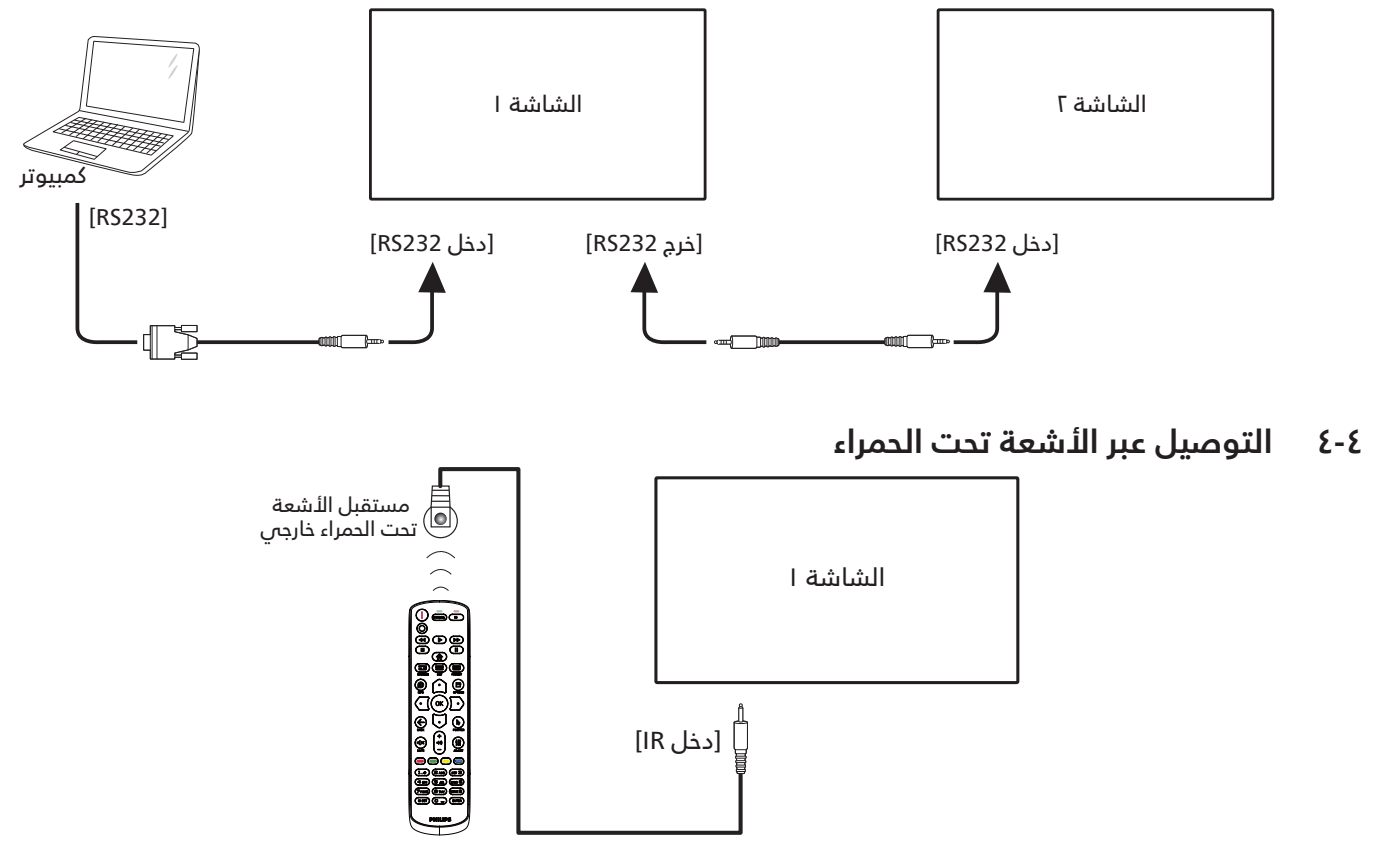

#### ملاحظة:

سيتوقف حساس وحدة التحكم بالشاشة عن بُعد إذا تم توصيل [دخل IR].

# ٥-٤ التوصيل التمريري بالأشعة تحت الحمراء

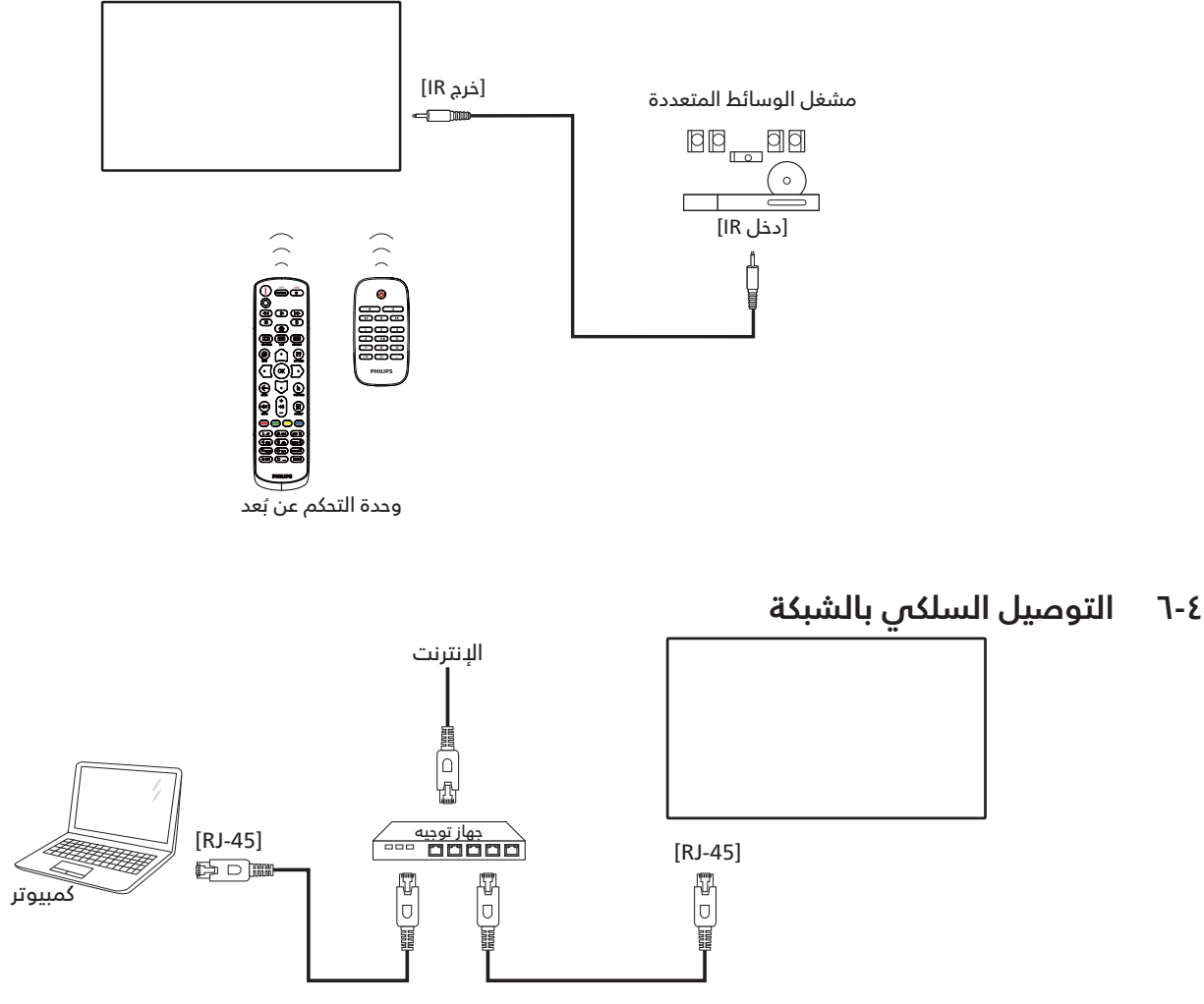

#### إعدادات الشبكة:

- ١- شغِّل جهاز التوجيه (الراوتر) ومكِّن إعداد DHCP (بروتوكول التهيئة الديناميكية للمضيف) الخاص به.
  - ۲- وصِّل جهاز التوجيه بهذه الشاشة عن طريق كبل Ethernet.
  - ۳- اضغط على زر **الصفحة الرئيسية [命]** الموجود على لوحة التحكم, ثم حدد Setu**p (إعداد)**.
    - ٤- ددد Connect to network (الاتصال بالشبكة), ثم اضغط على زر [OK].
      - ٥- انتظر حتى تعثر هذه الشاشة على اتصال الشبكة.
    - ٦- إذا ظهرت نافذة "اتفاقية ترخيص المستخدم النهائي"، فوافق على الاتفاقية.

ملاحظة: التوصيل بكابل CAT-5 Ethernet مغطى ليتوافق مع توجيهات EMC.

# ٥- التشغيل

ملاحظة: يوجد زر التحكم الموضح في هذا القسم أساسا على وحدة التحكم عن بعد، ما لم يذكر خلاف ذلك.

# ١-٥ تشغيل ملفات وسائط متعددة من دهاز USB جهاز

١- وصّل جهاز USB بالمنفذ الخاص به على الشاشة.

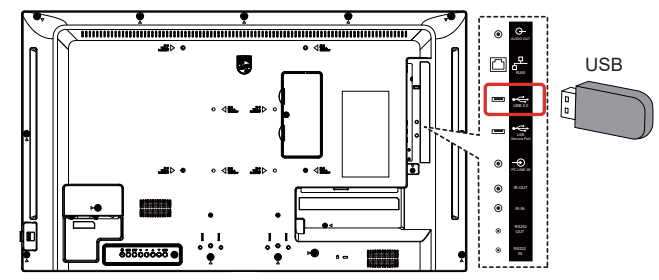

۲- اضغط على زر [ [] المصدر، واختر Media Player (مشغل الوسائط), واضغط على الزر [OK].

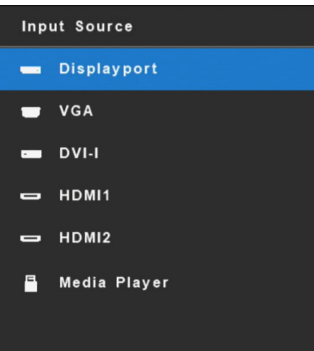

۲- سيتم تلقائيًا اكتشاف الملفات القابلة للتشغيل لجهاز USB الموصَّل. وسيتم تصنيف الملفات تلقائيًا إلى ٣ أنواع: (موسيقر) وMovie (موسيقر) وMovie (فيلم).

| I COL | USB 2.0 |       |       |   |
|-------|---------|-------|-------|---|
|       |         |       |       |   |
|       |         |       |       |   |
|       |         | 5     |       |   |
| •     | рното   | Music | Movie | • |
|       |         |       |       |   |
|       |         |       |       |   |

- د اضغط على الزر [ $^{igodots}$ ] أو [ $^{igodots}$ ] لاختيار العنصر. واضغط على الزر [igodots] الدخول قائمة تشغيله.
- ه- اضغط على الزر [ث] أو [<sup>[</sup>] أو [<sup>[</sup>]] أو [<sup>[</sup>] لاختيار ملف. واضغط على الزر [OK] أو [♥] لبدء التشغيل.
  - ٦- اتبع التعليمات المعروضة على الشاشة للتحكم في خيارات التشغيل.
  - ۷- اضغط على الأزرار [التشغيل] (◄◀ ◄◄ ١١ ◀) للتحكم في التشغيل.

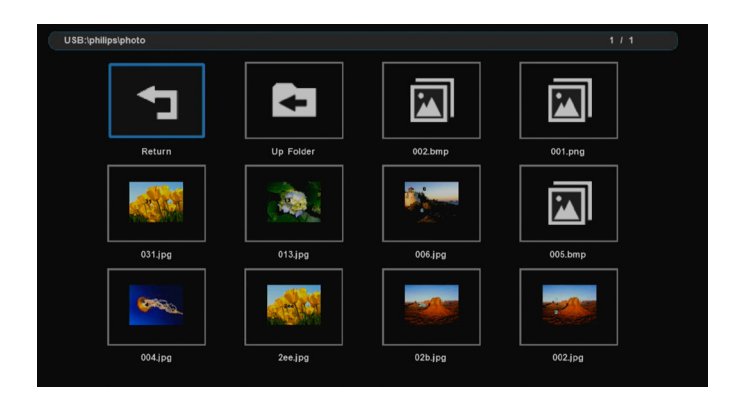

۸- اضغط على الزر [ $\Omega$ ] أو  $[\overline{igsilon ]}$  أو  $[\Omega]$  أو  $[\Omega]$  الاختيار العنصر "عودة" ثم اضغط على الزر [OK] للعودة إلى المستوى الأعلى.

# ٦- قائمة المعلومات المعروضة على الشاشة (OSD)

فيما يلي نعرض نظرة عامة على قائمة المعلومات المعروضة على الشاشة (OSD), بحيث يمكن الرجوع إليها لمزيد من المعلومات عن ضبط الشاشة.

- I-٦ التنقل في قائمة OSD
- التنقل في قائمة OSD باستخدام وحدة التحكم OSD عن بُعد

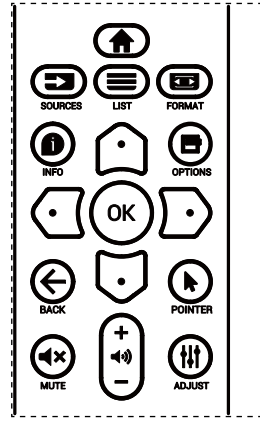

- ۱- اضغط على الزر [市] في وحدة التحكم عن بُعد لعرض قائمة OSD.
  - ۲- اضغط على الزر [ث] أو [⊽] لتحديد العنصر المطلوب ضبطه.
- ٣- اضغط على الزر [**موافق**] أو الزر [<sup>①</sup>] للدخول إلى القائمة الفرعية.
- ٤- في القائمة الفرعية, اضغط على الزر [ث] أو [<sup>[</sup>] التبديل بين العناصر، واضغط على الزر [<sup>[</sup>] أو [<sup>[</sup>] لضبط الإعدادات. في حال وجود قائمة فرعية, اضغط على الزر [**نعم**] أو الزر [⊡] للدخول إلى القائمة الفرعية.
- ٥- اضغط على زر [ 🗲 ] للرجوع إلى القائمة السابقة, أو على زر [ 🎓 ] للخروج من قائمة المعلومات المعروضة.

# التنقل بين قائمة OSD باستخدام أزرار التحكم OSD في جهاز العرض

- ۱- اضغط على زر [قائمة] لعرض قائمة OSD.
- ۲- اضغط على الزر [+] أو [-] لتحديد العنصر المطلوب ضبطه.
  - ٣- اضغط على الزر [十] للدخول إلى القائمة الفرعية.
- ٤- في القائمة الفرعية, اضغط على الزر [▲] أو [▼] للتبديل بين العناصر، واضغط على الزر [+] أو [─] لضبط الإعدادات. في حالة وجود قائمة فرعية، اضغط على الزر [+] للدخول إليها.
- ٥- اضغط على زر [قائمة] للرجوع إلى القائمة السابقة, أو استمر في الضغط على زر [قائمة] للخروج من قائمة المعلومات المعروضة.

# ۲-٦ نظرة عامة على قائمة OSD

## I-T-٦ قائمة الصورة

| M           | الصورة     | السطوع             |       | 80 |
|-------------|------------|--------------------|-------|----|
| Ģ           | الشاشة     | التباين            |       | 50 |
| <b>(</b> 1) | الصوت      | الحدة              |       | 50 |
| Ħ           | التكوين ا  | مستوى اللون الأسود |       | 50 |
| Ħţ          | التكوين ٢  | درجة اللون         |       | 50 |
| 0           | خيار متقدم | اللون              |       | 50 |
|             |            | تقليل الضوضاء      | منخفض |    |
|             |            | تحديد غاما         | أصلى  |    |
|             |            | درجة حرارة اللون   |       |    |
|             |            | الصورة الذكية      | قياسى |    |
|             |            | الطاقة الذكية      | غلق   |    |
|             |            | وضع المسح          |       |    |
|             |            |                    |       |    |

#### السطوع

يتيح ضبط درجة سطوح تباين الإضاءة الخلفية للشاشة.

# التباين

ضبط معدل التباين لإشارة الدخل.

## الحدة

هذه الوظيفة قادرة رقميا على الحفاظ على صورة واضحة في أي توقيت.

اضبط حدة الصورة حسب وضع الصورة المستخدم.

## مستوى اللون الأسود

ضبط مستوى سطوع الصورة للخلفية.

# درجة اللون (تدرج اللون)

ضبط درجة لون الشاشة.

اضغط على زر + ليتحول لون الجلد إلى اللون الأخضر.

اضغط على زر - ليتحول لون الجلد إلى اللون الأرجواني.

ملاحظة: وضع الفيديو فقط.

اللون (تشبع)

ضبط لون الشاشة.

اضغط على زر + لزيادة عمق اللون.

اضغط على زر - لتقليل عمق اللون. ملاحظة: وضع الفيديو فقط

## تقليل الضوضاء

ضبط مستوى تقليل الضوضاء. ملاحظة: وضع الفيديو فقط

## تحديد غاما

حدد وضع غاما العرض، ويشير ذلك إلى منحنى سطوع دخل الإشارة. ثم أختر قيمة من {أصلي} / {٢,٢} / {٢,٤} / {جاما S} / {D-image}.

#### درجة حرارة اللون

يستخدم لضبط درجة الحرارة اللونية.

تصبح الصورة أكثر حمرة بانخفاض قيمة درجة حرارة اللون، وتصبح أكثر زرقة مع تناقص القيمة.

#### الصورة الذكية

إعداد PQ {قياسى} / {لمعان مرتفع} /{ Warm } .

#### الطاقة الذكية

التحكم في الطاقة الذكية لا علاقة له بالتحكم في السطوع:

- ۱- البعداد الأولي للسطوع ۷۰ (في نطاق من ۱۰ إلى ۱۰۰) استهلاك الطاقة ۷۰٪ من الاستهلاك الأقصى للطاقة
- ٦- الطاقة الذكية غلق: بدون تكيف متوسط: ٦٥٪ من استهلاك الطاقة حسب الإعدادات الحالية: مرتفع: ٨٠٪ استهلاك طاقة حسب الإعدادات الحالية

#### وضع المسح

يغير هذا الوضع من مساحة العرض للصورة.

#### إعادة تعيين الصورة

إعادة تعيين كل الإعدادات في قائمة "الصورة". حدد "نعم" واضغط على زر "تعيين" لاستعادة بيانات إعادة ضبط المصنع.

اضغط على زر "إنهاء" للإلغاء والعودة إلى القائمة السابقة.

#### ۲-۲-٦ قائمة الشاشة

| الصورة 🎮     |                    |  |
|--------------|--------------------|--|
| الشاشة 🖵     |                    |  |
| الصوت ()     |                    |  |
| التكوين ا    |                    |  |
| التكوين ۲ 🚑  | حالة التكبير       |  |
| خيار متقدم 🔹 |                    |  |
|              |                    |  |
|              | إعادة تعيين الشاشة |  |
|              |                    |  |
|              |                    |  |
|              |                    |  |
|              |                    |  |
|              |                    |  |

#### وضع H

يتيح التحكم في الوضع الأفقي للصورة في نطاق مساحة العرض في LCD.

> اضغط على زر + لتحريك الشاشة يمينًا. اضغط على زر - لتحريك الشاشة يسارًا. ملاحظة: دخل VGA فقط.

#### وضع ۷

يتيح التحكم في الوضع الرأسي للصورة في نطاق مساحة العرض في LCD.

> اضغط على زر + لتحريك الشاشة لأعلى. اضغط على زر - لتحريك الشاشة لأسفل. ملاحظة: دخل VGA فقط.

#### الساعة

اضغط على الزر + لتوسيع عرض الصورة إلى جهة اليمين في الشاشة. اضغط على الزر - لتضييق عرض الصورة إلى جهة اليسار فى الشاشة.

#### ملاحظة: دخل VGA فقط.

#### مرحلة الساعة

تحسين تركيز ووضوح وثبات الصورة بزيادة أو تقليل هذا الإعداد. ملاحظة: دخل VGA فقط.

#### حالة التكبير

وضع الكمبيوتر الشخصي: {كامل} / {٢:١} / {١٦:٩}/ {٢١:٩}/ {مخصص}.

وضع الفيديو: {كامل} / {٢:٣} / {١:١} / {١٦:٩}/ { ٢١:٩}/ { مخصص}. \*يتم تحديد وضع الزوم حسب الدخل. إذا كان الدخل في نوافذ متعددة يتم تفعيل الإعداد في النوافذ التي بها نفس الدخل.

ستعرض قائمة "معلومات" آخر إعداد.

|                                             | <b>كامل</b><br>يقوم هذا الوضع باستعادة النسب الصحيحة<br>للصور المنقولة بتنسيق ١٦:٩ باستخدام<br>عرض كامل الشاشة.        |
|---------------------------------------------|----------------------------------------------------------------------------------------------------|
|                                             | <b>٤:٣</b><br>يتم إعادة إصدار الصورة بتنسيق ٤:٣ ويتم<br>عرض نطاق أسود على كلا جانبي الصورة.                            |
|                                             | <b>1:1</b><br>يقوم هذا الوضع بعرض هذا الصورة<br>بالبكسل على الشاشة دون تغيير حجم<br>الصورة الأصلي.                     |
| $^{\circ}$ $^{\circ}$ $^{\circ}$ $^{\circ}$ | <b>١٦:٩</b><br>يعاد إصدار الصورة بتنسيق ١٦:٩ ويتم عرض<br>نطاق أسود على جانبي العلوي والسلفي<br>للصورة.                 |
|                                             | <b>۲۱:۹</b><br>يعاد إصدار الصورة بتنسيق ۲۱:۹ ويتم عرض<br>نطاق أسود على جانبي العلوي والسلفي<br>للصورة.                 |
|                                             | مخصص<br>يتم اختيار هذا الإعداد لتطبيق إعدادات<br>التكبير/التصغير المخصصة في القائمة<br>الفرعية للتكبير/التصغير المخصص. |

#### التكبير حسب الطلب

يمكن استخدام هذه الوظيفة لتحسين إعدادات التكبير/التصغير المخصصة بما يلائم الصورة المراد عرضها.

ملاحظة: لا يتوفر هذا العنصر إلا عند تعيين {حالة التكبير} على مخصص}.

| <b>تكبير/تصغير</b><br>يقوم هذا الإعداد بتوسيع أحجام الصورة<br>الأفقية والرأسية في نفس الوقت. |
|----------------------------------------------------------------------------------------------|
| <br><b>التكبير H</b><br>يقوم هذا الإعداد بتوسيع حجم الصورة<br>الأفق <i>ي</i> فقط.            |
| <b>التكبير V</b><br>يقوم هذا الإعداد بتوسيع حجم الصورة<br>الرأسبي فقط.                       |

| <b>الوضع H</b><br>يقوم هذا بتحريك الوضع الأفقي للصورة إما<br>ناحية اليسار أو اليمين. |        |
|--------------------------------------------------------------------------------------|--------|
| <b>الوضع V</b><br>يقوم هذا بتحريك الوضع الرأسي للصورة إما<br>ناحية لأعلى أو لأسفل.   | ↑<br>↓ |

#### الضبط التلقائي

اضغط على "تعيين" لرصد وضبط وضع H ووضع V والساعة والمرحلة تلقائيًا.

ملاحظة: دخل VGA فقط.

#### إعادة تعيين الشاشة

إعادة كل الإعدادات في قائمة الشاشة إلى القيم المعينة سابقًا في المصنع.

## ٣-٢-٦ قائمة الصوت

| P            | الصورة     | التوازن            |      |     |
|--------------|------------|--------------------|------|-----|
| Ģ            | الشاشة     | الطنين الثلاثي     |      | 50  |
| <b>-(</b> )) | الصوت      | الجهير             |      | 50  |
| ŧŧ           | التكوين ا  | مستوى الصوت        |      | 20  |
| ŧŧt          | التكوين ٢  | مستوى خرج الصوت    |      |     |
| ٥            | خيار متقدم | مستوى الصوت الأقصص |      | 100 |
|              |            | مستوى الصوت الأدنى |      |     |
|              |            | كتم الصوت          | غلق  |     |
|              |            | السماعة            | فتح  |     |
|              |            | تزامن صوت          | فتح  |     |
|              |            | مصدر الصوت         | رقمى |     |
|              |            | إعادة تعيين الصوت  |      |     |

#### التوازن

ضبط هذه الخاصية يضمن توازن مخرج الصوت يمينًا ويسارًا.

## الطنين الثلاثي

يضبط هذا الخيار زيادة المستويات المرتفعة من الصوت أو خفضها.

## الجهير

يضبط هذا الخيار زيادة المستويات المنخفضة من الصوت أو خفضها.

# مستوى الصوت

ضبط مستوى الصوت.

## مستوى خرج الصوت

اضبطه لرفع مستوى صوت خرج الخط أو خفضه.

مستوى الصوت الأدنى ≤ مستوى الصوت ≤ مستوى الصوت الأقصى

ملاحظة: سيتم تعطيل هذه الوظيفة عند تعيين "Audio Out Sync (تزامن خر صوت)" على وضع التشغيل.

## مستوى الصوت الأقصى

لضبط القيود التي يضعها المستخدم على الحد الأقصى في إعدادات الصوت,

# مستوى الصوت الأدنى

يضبط هذا الخيار التحديد الحد الأدنى من إعدادات مستوى الصوت.

# كتم الصوت

يُستخدم هذا الخيار لغلق/فتح خاصية كتم الصوت.

## السماعة

يُستخدم هذا الخيار لتشغيل السماعة أو إيقاف تشغيلها.

ملاحظة: لا تتوفر هذه الوظيفة إلا عند ضبط "Audio Out Sync (تزامن خر صوت)" على وضع التشغيل.

## تزامن صوت

تمكين/تعطيل إمكانية ضبط مستوى الصوت الخارج (خط الخرج) بحيث يتزامن مع مستوى صوت السماعات الداخلية، لكن سيتم كتم صوت سماعة PD الداخلية بشكل إجباري.

## مصدر الصوت

حدد مصدر دخل الصوت. تناظري: إصدار الصوت من دخل الصوت. رقمي: إصدار الصوت من HDMI/DVI .....

ميناء العرض: الصوت من DP

## إعادة تعيين الصوت

يعيد هذا الخيار ضبط كل الإعدادات في قائمة **الصوت** إلى قيم المصنع المحددة مسبقًا.

# ۲-٦ قائمة التكوين ا

| الصورة 🕅     | حالة التشغيل                      | آخر حالة  |
|--------------|-----------------------------------|-----------|
| الشاشة 🖵     | حفظ اللوحة                        |           |
| الصوت 🕪      | توجيه RS232                       | RS232     |
| التکوین ا 🚔  | تمهيد من المصدر                   | آخر إدخال |
| التكوين ٢    | WOL                               | غلق       |
| خيار متقدم 🔹 |                                   |           |
|              |                                   |           |
|              | مؤشر دالة طاقة                    | فتح       |
|              |                                   |           |
|              | إعادة تعيين التكوين ا             |           |
|              | إعادة التعيين إلى إعدادات المصنّع |           |
|              |                                   |           |

# حالة التشغيل

---حدد حالة الشاشة عند توصيل سلك الطاقة فـى المرة القادمة.

- {إيقاف التشغيل} ستظل الشاشة على وضع إيقاف التشغيل عند توصيل سلك الطاقة بمأخذ التيار الكهربائي بالحائط.
  - {فرض التشغيل} ستنتقل الشاشة إلى وضع التشغيل عند توصيل بمأخذ التيار الكهربائي بالحائط.
- {آخر حالة} ستعود الشاشة إلى حالة التشغيل السابقة (تشغيل/ إيقاف تشغيل/استعداد) عند نزع أو استبدال سلك الطاقة.

# حفظ اللوحة

اختر لتفعيل وظائف حفظ اللوحة وبالتالي تقليل خطورة "ثبات الصورة" أو "الصورة المخفية".

- {السطوع} حدد {فتح} وسيتم تقليل درجة سطوع الصورة إلى الدرجة المناسبة. وستكون إعدادات اللمعان في قائمة الصورة غير متاحة عند اختيارها.
- {تحريك البكسل} اختر الفاصل الزمني ({تلقائي} / {١٠ ~ ٩٠٠} ثانية / {غلق}) للشاشة لتوسيع حجم الصورة قليلاً وتحريك موضع البكسل في الاتجاهات الأربعة (لأعلى ولأسفل ولليسار ولليمين).

#### توجيه RS232

حدد منفذ التحكم في الشبكة. حدد من بين: {RS232<- LAN} / {RS232}.

#### تمهيد من المصدر

حدد المصدر عند التمهيد.

- الإدخال: حدد مصدر الدخل عند إجراء التمهيد.
- قائمة تشغيل USB: حدد فهرس قائمة التشغيل للمصدر Media
   Player (مشغّل الوسائط).

بلا: بلا قائمة تشغيل، وتعتمد وظيفة التشغيل التلقائي على {خيار متقدم} -> {تشغيل USB تلقائيا}.

ا~٧: رقم قائمة التشغيل.

تشغيل USB تلقائيا: وظيفة التشغيل التلقائس.

#### WOL

يتم اختياره لتشغيل أو إيقاف وظيفة التنبيه في شبكة LAN. حدد من بين: {غلق} / {فتح}

#### مستشعر الضوء (يتطلب ملحق CRD41 External Sensor Box من Philips)

اختر تشغيل أو إيقاف ضبط الإضاءة الخلفية حسب سطوع بيئة التشغيل.

حدد من بين: {غلق} / {فتح}

#### مستشعر الأشخاص (يتطلب ملحق CRD41 External Sensor Box من Philips)

تعمل هذه الوظيفة على تشغيل الإضاءة الخلفية عندما تستشعر وجود إنسان وإيقافها بعد فترة زمنية محددة.

وتتمثل الخيارات المتاحة فيما يلي:

• {غلق}(افتراضي), {10 Min.}, {20 Min.}, {30 Min.}, {40 Min.}, {40 Min.}, {06 Min.}, {50 Min.}

#### مؤشر حالة طاقة

اختر {**غلق**} لإيقاف تشغيل المؤشر.

#### Network Settings (إعدادات الشبكة)

- تمكين DHCP -> لا يمكن تعديل عنوان IP / قناع الشبكة الفرعية / البوابة الافتراضية.
  - تعطيل DHCP -> يمكن إدخال عنوان IP / قناع الشبكة الفرعية / البوابة الافتراضية يدويا.

#### إعادة تعيين التكوين ا

أعد ضبط كل الإعدادات في قائمة التكوين ١ إلى قيم المصنع المحددة مسبقًا.

#### إعادة التعيين إلى إعدادات المصنّع

إعادة جميع الإعدادات في قوائم المعلومات المعروضة على الشاشة {الصورة} و{الشاشة} و{الصوت} وPIP} (صورة داخل صورة) و{التكوين ١} و{التكوين ٢} و Advanced option (خيار متقدم) إلى قيم المصنع المحددة مسبقًا.

اضغط على الزر [<sup>ᢕ</sup>] أو [⊡] لتحديد {**إعادة ضبط**}, ثم اضغط على الزر [موافق] لتنفيذ إعادة الضبط.

#### ۲-٦ قائمة التكوين

| الصورة 🎮     | غلق OSD                | 15      |
|--------------|------------------------|---------|
| الشاشة 🖵     | شفافية OSD             |         |
| الصوت (ا     | معلومات OSD            | 4 Sec   |
| التكوين ا    | الشعار                 | فتح     |
| التكوين ۲ 芸  | معزف الشاشة            |         |
| خيار متقدم 🔹 | حالة السخونة           |         |
|              | معلومات الشاشة         |         |
|              | HDMI EDID              | 1.4     |
|              | تدوير العرض على الشاشة |         |
|              | اللغة                  | العربية |
|              | إعادة تعيين التكوين٢   |         |
|              |                        |         |
|              |                        |         |

#### غلق OSD

اضبط الفترة الزمنية التي تظل فيها قائمة العرض على الشاشة. وتتمثل الخيارات المتاحة فيما يلي: {٥ ~ ١٠٠} ثانية.

#### شفافية OSD

ضبط شفافية قوائم OSD.

- {٠} إيقاف تشغيل الشفافية.
- {۱-۰۰۱} مستوى الشفافية ۱-۰۰۱

#### معلومات OSD

اضبط الفترة الزمنية التي يتم عرض فيها معلومات OSD على الركن الأيمن العلوي للشاشة. سوف تظهر معلومات OSD عند تغيير إشارة الدخل.

ستظل معلومات OSD على الشاشة مع تحديد {غلق}.

وتتمثل الخيارات المتاحة فيما يلى: {١ - ٦٠} ثانية.

#### الشعار

حدد هذا الخيار لتمكين عرض صورة الشعار أو تعطيله عند تشغيل الشاشة.

وتتمثل الخيارات المتاحة فيما يلي: {غلق} /{فتح}

#### معرّف الشاشة

عيّن رقم التعريف للتحكم في الشاشة من خلال اتصال RS232. يجب أن تحتوي كل شاشة على رقم هوية فريد عند توصيل مجموعات متعددة من الشاشة. يتراوح رقم معرف الشاشة ما بين I إلى ٢٥٥.

- {١٥٥-١} {معرّف الشاشة} الإعداد الدفتراضي هو ١.
- {١٥٤-١} {مجموعة الشاشات} الإعداد الافتراضى هو ١.
- {۱٥-۱} {مصفوفة التجانب} الإعداد الدفتراضي هو ١.
- {معرّف تلقائى}: تتيح وظيفة {معرّف تلقائي} إعداد {معرّف الشاشة} للجهاز المتصل وفقًا لإعدادات {مصفوفة التجانب}. على سبيل المثال: يتم ضبط مصفوفة التجانب على ٤
- {مصفوفة التجانب}: يتراوح رقم مصفوفة التجانب ما بين ا إلى ١٥. يكون الإعداد الدفتراضي ١.

| معزف الشاشة | معرّف الشاشة   | ¢ | 1     | > |
|-------------|----------------|---|-------|---|
|             | مجموعة الشاشات |   |       |   |
|             | مصفوفة التجانب |   |       |   |
|             | معرّف تلقائب   |   | نهاية |   |
|             |                |   |       |   |

 {معرّف تلقائي}: وتتمثل الخيارات فيما يلي: {Start} (بداية) / {نهاية}. ويكون الخيار الدفتراضي هو {نهاية}.

 انتقل إلى خيار Start لضبط هويات الأجهزة المتواجدة خلف الجهاز الحالي.

وبمجرد الانتهاء من الضبط, ينتقل الخيار تلقائيًا إلى End. إذا أردت استخدام هذه الوظيفة فاربط جميع الأجهزة بكابل RS-232 بشكل تسلسلي, ثم اضبط منافذ التحكم أيضا على RS-232.

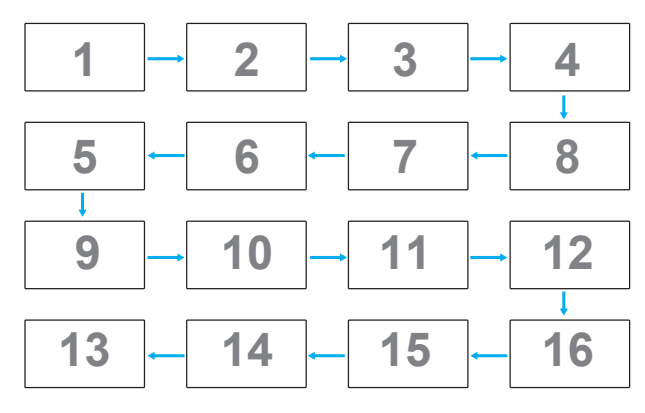

#### حالة السخونة

تسمح هذه الوظيفة بالتحقق من حالة الحرارة فــ أي وقت.

#### معلومات الشاشة

عرض معلومات عن الشاشة، بما في ذلك مصدر الدخل والدقة واسم الطراز وإصدار البرامج والرقم التسلسلى وعنوان MAC.

| Information     |             |
|-----------------|-------------|
| Input Source    | Displayport |
| Resolution      |             |
| Model Name      | XXXXXX      |
| SW Version      | XXXXX       |
| Serial No       |             |
| Operation Hours | 0HR         |
| MAC Address     | XXXXXX      |
|                 |             |

#### تدوير العرض على الشاشة

أفقى/عمودي

#### اللغة

يحدد لغة قائمة المعلومات المعروضة على الشاشة.

#### إعادة تعيين التكوين٢

يقوم هذا الإعداد بإعادة ضبط كافة الإعدادات في قائمة التكوين٢ إلى قيم المصنع المثبتة مسبقًا.

#### <u>٦-٢-٦ القائمة خيار</u>

|            | الصورة     |                           |       |
|------------|------------|---------------------------|-------|
| Ļ          | الشاشة     | تحکم IR                   |       |
| <b>4</b> 0 | الصوت      | التحكم في لوحة المفاتيح   |       |
| łłt        | التكوين ا  | التجانب                   |       |
| ŧŧ         | التكوين ٢  | إيقاف تشغيل المؤقت        | غلق   |
| ٥          | خيار متقدم | التاريخ والوقت            |       |
|            |            | الجدول                    |       |
|            |            | الكشف التلقائم عن الإشارة |       |
|            |            | حفظ الطاقة                |       |
|            |            | تشغیل USB تلقائیا         | غلق   |
|            |            | مدة عرض الشرائح           | 4 Sec |
|            |            |                           |       |
|            |            |                           |       |

#### دقة الإدخال

اضبط الدقة دخل VGA. ولا يطلب هذا إلا عند تعذر الشاشة اكتشاف الدقة دخل VGA على نحو صحيح.

ملاحظة: يستخدم هذا الإعداد مع دخل VGA (موصل منظومة العرض المرئي) فقط.

وتتمثل الخيارات المتاحة فيما يلى:

- {V٦٨×١٣٦٦ / V٦٨×١٣٦٠ / V٦٨×١٢٨٠ / V٦٨×١٠٢٤}
  - $\{ | \cdot \circ \cdot \times | \neg \land \cdot / | \cdot \circ \cdot \times | \xi \cdot \cdot \}$  •

  - {تلقائى}: يحدد الدقة تلقائيًا.

تصبح الإعدادات المحددة نشطة بعد إيقاف تشغيل الطاقة وتشغيلها مرة ثانية.

#### تحکم IR

يتيح هذا الإعداد تحديد وضع التشغيل لوحدة التحكم عن بعد عند توصيل عدة شاشات من خلال اتصال RS232C.

- {عادي} يمكن تشغيل كل الشاشات بشكل طبيعي من خلال وحدة التحكم عن بعد.
  - {ابتدائي} يقوم بتحديد هذه الشاشة كشاشة رئيسية لتشغيل وحدة التحكم عن بعد. مع العلم أنه يتم تشغيلها فقط من خلال وحدة التحكم عن بعد. (في الوضع الأولي يتم معالجة مفتاح الأشعة تحت الحمراء بغض النظر عن إعدادات معرف الشاشة أو مجموعة الشاشات).
- {ثانوي} يقوم بتحديد هذه الشاشة كشاشة ثانوية. وهذه الشاشة لا يمكن تشغيلها بواسطة وحدة التحكم عن بعد, فهي تستقبل فقط إشارة التحكم من الشاشة الابتدائية من خلال اتصال RS232C.
- {قفل الجميع} / {قفل الجميع إلا حجم الصوت} / {قفل الجميع إلا الطاقة}/{قفل الكل إلا VOL & PWR } - قفل وظيفة وحدة التحكم من بُعد لهذه الشاشة. لإلغاء القفل، اضغط مع الاستمرار على الزر
   [1] معلومات فى وحدة التحكم عن بُعد لمدة ٦ (ست) ثوان.

#### التحكم في لوحة المفاتيح

اختر هذه الخاصية لتمكين وظيفة لوحة المفاتيح في الشاشة (أزرار التحكم) أو تعطيلها.

- {إلغاء القفل} تمكين وظيفة لوحة المفاتيح.
- {قفل الجميع} / {قفل الجميع إلا حجم الصوت} / {قفل الجميع إلا الطاقة}/{قفل الكل إلا VOL & PWR - تعطيل وظيفة لوحة المفاتيح.
- ملاحظة: يستخدم "وضع قفل التحكم بلوحة المفاتيح" لتعطيل الوصول إلى جميع وظائف التحكم من لوحة المفاتيح تمامًا. لتمكين أو تعطيل قفل التحكم من لوحة المفاتيح, اضغط مع الاستمرار على زري [十] و[۩] لمدة تزيد على ٣ ثوانٍ.

#### التجانب

باستخدام هذه الوظيفة، يمكن إنشاء مصفوفة شاشة كبيرة أحادية (حائط فيديو) تتكون مما يصل إلى ٢٢٥ مجموعة من هذه الشاشة(ما يصل إلى ١٥ مجموعة على الجانب الرأسي و١٥ مجموعات على الجانب الأفقى). تتطلب هذه الوظيفة اتصال تسلسلي على التوالي.

| التجانب | تأخير التشغيل |      |  |
|---------|---------------|------|--|
|         | السطوع        | عادي |  |
|         | تمكين         | غلق  |  |
|         |               |      |  |
|         |               |      |  |
|         |               |      |  |
|         |               |      |  |
|         |               |      |  |
|         |               |      |  |
|         |               |      |  |
|         |               |      |  |
|         |               |      |  |
|         |               |      |  |

#### تأخير التشغيل

عيّنُ وقت تأُخير التشغيل (بالثواني). يسمح الخيار الدفتراضي {تلقائي} بالتشغيل المتتابع لكل شاشة من خلال رقم هويتها وذلك في حالة توصيل أكثر من شاشة.

- والخيارات هي: {غلق (٠) / تلقائي (۱) / ٢-٢٥٥}
- السطوع: {عادي}/{ACS} {عادي}: ضبط إجمالي درجة سطوع الصورة والشاشة الخلفية (الإضاءة الخلفية). {ACS}: نظام المعايرة التلقائية. القيمة الافتراضية قبل الضبط هي نفس قيمة سطوع OSD وهي ٧٠.
  - تمكين
     تمكين وظيفة التجانب أو تعطيلها. في حالة اختيار {فتح} تقوم
     الشاشة بتطبيق الإعدادات في {أجهزة عرض أفقية} و{أجهزة
     عرض عمودية} و{الوضعية} و{تعويض الإطار}.
    - أجهزة عرض أفقية تعيين عدد الشاشات في الجانب الأفقي.
    - أجهزة عرض عمودية تعيين عدد الشاشات في الجانب الرأسي.
      - الوضعية
    - حدد وضع هذه الشاشة في مصفوفة الشاشات.
    - على سبيل المثال: مصفوفة شاشة ٢ × ٢ (٤ شاشة) أجهزة عرض أفقية = شاشات ٢ أجهزة عرض عمودية = شاشات ٢

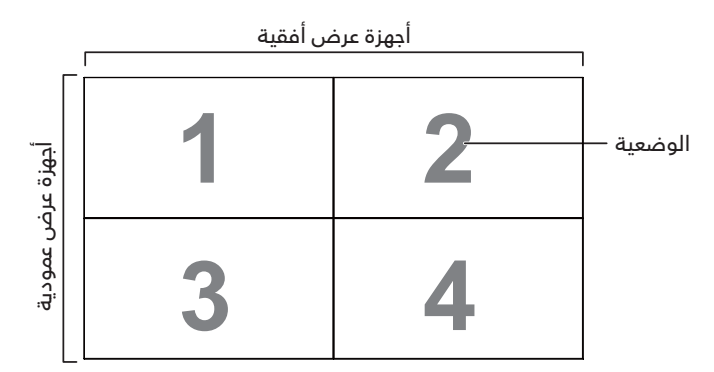

#### على سبيل المثال: مصفوفة شاشة o × o (٢٥ شاشة) أجهزة عرض أفقية = شاشات o أجهزة عرض عمودية = شاشات o

|       | ſ  | ية | هزة عرض افقي | اج |    | 1         |
|-------|----|----|--------------|----|----|-----------|
|       | 1  | 2  | 3            | 4  | 5  | الوضعية — |
| أجهزة | 6  | 7  | 8            | 9  | 10 |           |
| عرض م | 11 | 12 | 13           | 14 | 15 |           |
| مودية | 16 | 17 | 18           | 19 | 20 |           |
|       | 21 | 22 | 23           | 24 | 25 |           |

تعويض الإطار

تشغّيلٌ وظُيفةٌ مكون الإطار أو إيقاف تشغيلها. في حالة اختيار {**فتح**} تضبط شاشة العرض الصورة لتعويض عرض حواف الشاشة لعرض الصورة بشكل دقيق.

- تعو إطار علو
   ضبط تعويض الإطار الأفقى.
- تعو إطار سفل • ضبط تعويض الإطار السفلى.
  - · تعو إطاريسا · تعد البراييا
- ضبط تعويض الإطار الأيسر. • تعو إطار يمي ضبط تعويض الإطار الأيمن.

#### إيقاف تشغيل المؤقت

عيّن وقت إيقاف تشغيل تلقائيا (بالساعات).

#### التاريخ والوقت

تتيح ضُبط الوقت والتاريخ الحالي للساعة الداخلية لهذه الشاشة. ملاحظات:

تعريف وإجراءات التوقيت الصيفى.

يُعَد الاستخدام الحالي للتوقيت الصيفي أداة تذكير لمن لا يعرف كيفية ضبط الساعة على التوقيت الصيفي.

لد يتم ضبط ساعة قياس الوقت الحقيقي تلقائيًا. تكمن المشكلة في عدم وجود قواعد متفق عليها حول موعد ضبط الساعة حسب المنطقة أو البلد. ولحل هذه المشكلة يجب أن يكون المستخدم قادرًا على ضبط وقت بدء التوقيت الصيفي. عندما يكون ضبط التوقيت الصيفي قيد التشغيل (يمكن تحديده من قِبل المستخدم), يجب أن يتم ضبط ساعة الوقت الحقيقي في وقت وتاريخ تشغيل التوقيت الصيفي وإيقافه. يجب تقديم الساعة ساعة واحدة عند الساعة ۲ في تاريخ بدء التوقيت الصيفي. يجب تأخير الساعة ساعة واحدة عند الساعة ۲ في نهاية التوقيت الصيفي.

يجب استبدال عنصر قائمة تشغيل/إيقاف تشغيل التوقيت الصيفي الموجود بالقائمة ذات التكوين التالي:

يفتح عنصر القائمة {Daylight saving} (توقيت صيفي) قائمة فرعية تحتوي على العناصر التالية:

- عنصر القائمة {تاريخ بدء توفير استهلاك الطاقة في النهار} عنصر التحديد الأحد {الأول, الثاني, الثالث, الرابع, الأخير} من عنصر التحديد {۱۲-۱۱ شهر}
- عنصر القائمة {تاريخ انتهاء توفير استهلاك الطاقة في النهار} عنصر التحديد الأحد {الأول, الثاني, الثالث, الرابع, الأخير} من عنصر التحديد ١٢-١٢ شهر}
  - عنصر القائمة {وقت التصحيح} عنصر التحديد {٥,٠, ٠,١, ٥,١, ٢,٠} ساعة
- عنصر القائمة {Daylight saving} (توقيت صيفي) عنصر التحديد {فتح، غلق}

عندما يكون "Daylight saving" (توقيت صيفي) معيَّنًا على "فتح", سيتم تلقائيًا ضبط ساعة الوقت الفعلي على التوقيت الصيفي (على سبيل المثال: ٥ إبريل, ٢٠١٥, الساعة ٢,٠٠ : سيتم تأخير الوقت بمقدار ساعة واحدة أو ٢٥ أكتوبر, ٢٠١٥, الساعة ٢,٠٠ : سيتم تقديم الوقت بمقدار ساعة واحدة).

#### الجدول

تسمح لك هذه الوظيفة إعداد ما يصل إلى ٧ (سبعة) فترات زمنية مجدولة مختلفة لهذه الشاشة للتفعيل. بي كنابية تسميد

فيمكنك تحديد:

- وقت تشغيل الشاشة وإيقاف تشغيلها.
- أيام الأسبوع التي يتم تفعيل هذه الشاشة فيها.
- أي مصدر دخل سوف تستخدمه هذه الشاشة لكل فترة تفعيل مجدولة.

ملاحظة: يوصى بإعداد التاريخ والوقت الحالي في قائمة {**التاريخ** والوقت} قبل استخدام هذه الوظيفة.

اضغط على الزر [موافق] أو الزر [<sup>[]</sup>] للدخول إلى القائمة الفرعية.

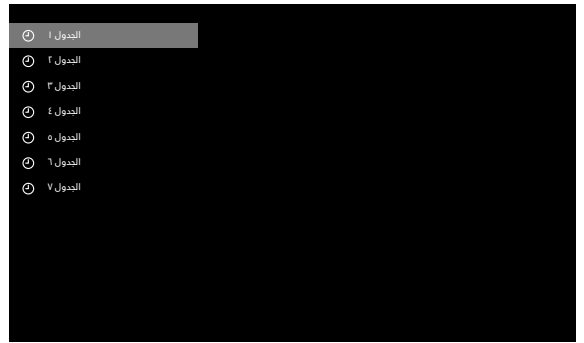

اضغط على الزر [ث] أو [ਓ] لتحديد عنصر جدولة (رقم العنصر ١ -٧), واضغط على الزر [موافق] أو [<sup>①</sup>] لدخول القائمة الفرعية.

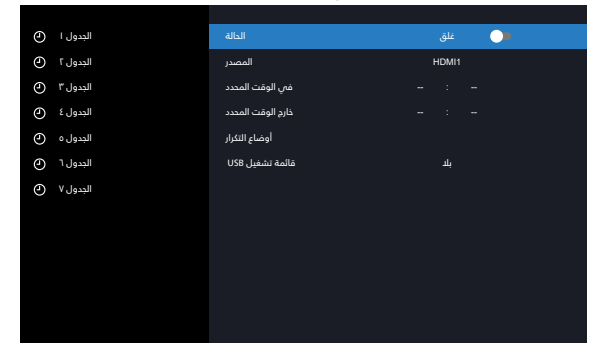

- {الحالة} اضغط على الزر [<sup>①</sup>] أو [<sup>①</sup>] لتعيين الحالة على "فتح" أو "غلق".
  - {المصدر} اضغط على الزر [<sup>[</sup>] أو [<sup>[]</sup>] لتحديد مصدر الدخل.
  - {في الوقت المحدد} اضغط على الزر [△] أو [▽] للضبط, وسيتم تشغيل الشاشة في الوقت المحدد.
  - {ذارج الوقت المحدد} اضغط على الزر [<sup>1</sup>] أو [<sup>1</sup>] للضبط, وسيتم إيقاف تشغيل الشاشة في الوقت المحدد. اترك خيار الساعة والدقيقة فارغة إذا كنت لا ترغب في استخدام وظيفة جدول التشغيل أو الإيقاف.

ا أوضاع التكرار} -اضغط على الزر [①] لتحديد اليوم من الأسبوع الذي سيتم فيه تفعيل هذا العنصر من الجدول، واضغط على الزر [موافق]. ملاحظة:

لا يعمل منشئ الجداول في أوقات منتصف الليل في جدول واحد لا يشتمل على تكرارات أو عند تحديد يوم جدولة واحد فقط.

٢- للجراء مزيد من إعدادات الجدول اضغط على [ ♣], ثم كرر الخطوات أعلاه. توضح علامة التحديد في المربع بجوار رقم عنصر الجدول الزمني أن الجدول الزمني المحدد قيد التنفيذ.

ملاحظات:

- إذا تداخل الجدول الزمني، تأخذ أوقات التشغيل المجدولة أولوية على أوقات إيقاف تشغيل الطاقة المجدولة.
- إذا كان هناك عنصران بالجدول الزمني تم برمجتهما لنفس الوقت، تكون الأولوية للجدول ذو الرقم الأكبر. على سبيل المثال، إذا تم ضبط كل من عناصر الجدول الزمني رقم ا ورقم ۲ لتشغيل هذه الشاشة الساعة ٠٠:٧ صباحًا وإيقاف تشغيلها الساعة ٠٠:٥ مساءًا، سيتم تفعيل عنصر الجدول الزمني رقم ۲ فقط.

#### HDMI بسلك واحد

التحكم في وظيفة CEC

- {غلق} تعطيل وظيفة CEC. (افتراضی)
  - {**فتح**} تمکین CEC.

## الكشف التلقائي عن الإشارة

تتيح هذه الوظيفة للشاشة اكتشاف مصادر الإشارات المتوفرة وعرضها تلقائيًا.

{غلق} - بمجرد توصيل أحد المدخلات يمكن تحديده يدويًا.
 إذا كان للدخل المحدد إشارة فاضبط النظام على عرض الصورة تلقائيًا وفقًا لترتيب البحث الخاص بكل اختيار.

وتتمثل الخيارات المتاحة فيما يلي: **{تلقائي**} / **{تجاوز الفشل**}

- {تلقائي}: -Displayport->VGA->DVI-I->HDMI1->HDMI2 >مشغل الوسائط
  - {تجاوز الفشل}
  - تجاوز الفشل ا: وضع من تحديد المستخدم. افتراضي: HDMI 1.
  - تجاوز الفشل ۲: وضع من تحديد المستخدم. افتراضي: HDMI 1.
  - تجاوز الفشل ٣: وضع من تحديد المستخدم. افتراضي: HDMI 1.
  - تجاوز الفشل ٤: وضع من تحديد المستخدم. افتراضي: HDMI 1.
  - تجاوز الفشل ٥: وضع من تحديد المستخدم. افتراضي: HDMI 1.

إذا تم فقدان الإشارة الأساسية، فستبدأ الشاشة عملية تجاوز أعطال من خلال البحث عن مصدر الإشارة المتوفر التالي المحدد في قائمة الأولويات.

يرجى ملاحظة أنه سيتم تعليق عملية تجاوز الأعطال في الحالات التالية وسيتم استئنافها عند فقدان الإشارة مجددًا.

- تمهيد من المصدر: عندما تكون الشاشة في وضع التشغيل، فستنتقل إلى المصدر المحدد في هذا الخيار بقائمة OSD.
- Scheduler (الجدول): عندما تكون الشاشة في وضع التشغيل من خلال الجدول، فستنتقل إلى المصدر المناظر حسب الوقت الحالي.
- User operation (التشغيل من قِبل المستخدم): مهما كان المصدر المستخدم حاليًا، سيتم تعليق تجاوز الفشل عندما يغيِّر المستخدم المصدر يدويًا.

للتأكد من بدء تجاوز الفشل من المصدر ذي الأولوية الأولى بعد التشغيل، يرجى تعيين المصدر ذي الأولوية الأولى لاستخدامه أيضًا في التمهيد من المصدر.

#### حفظ الطاقة

الوضع ا [إيقاف TCP، تشغيل WOL، إيقاف تلقائي] الوضع ۲ [إيقاف TCP، تشغيل WOL، تشغيل / إيقاف تلقائي] الوضع ۳ [تشغيل TCP، إيقاف تشغيل WOL، تشغيل / إيقاف تلقائي] الوضع ٤ [تشغيل TCP، إيقاف تشغيل WOL، عدم تشغيل / إيقاف تلقائي]

#### تشغيل USB تلقائيا

اختر نوع المصدر الذي تريد تشغيله. وتتمثل الخيارات المتاحة فيما يلي: {غلق} / {فتح}.

ملاحظة:

لاستخدام وظيفة تشغيل USB تلقائيا

ا- أنشئ مجلدًا يُفترض أن يحمل الاسم "autoplay" (تشغيل تلقائي) فى محرك أقراص USB.

٢- ضع المصادر (صورة/فيلم) التي يُفترض أن تُسمى أبجديًا ورقميًا في مجلد التشغيل التلقائي.

٣- بعد بدء التشغيل أو توصيل محرك أقراص USB بالنظام، تبدأ وظيفة تشغيل USB تلقائيا بشكل تلقائي.

#### مدة عرض الشرائح

المدة الزمنية لعرض كل صورة باستخدام العنصر "تشغيل USB تلقائيا" و"قائمة تشغيل USB".

#### قائمة تشغيل USB

اختر قائمة التشغيل ا للتشغيل، علمًا بأن هذا الخيار يدعم ما يصل إلى ٧ قوائم تشغيل.

ملاحظة:

لاستخدام قائمة تشغيل USB

١- أنشئ مجلدًا يُفترض أن يحمل الدسم "playlistN" في محرك أقراص USB.

(يشير الحرف N إلى رقم قائمة التشغيل من I إلى V، مثل: قائمة تشغيل USB I: المجلد "playlist1" في USB)

۲- ضع المصادر (صورة/فيلم) التي يُفترض أن تُسمى أبجديًا ورقميًا في المجلد playlistN.

#### استنسخ USB

نسخ إعدادات PD من شاشة إلى أخرى. استيراد: استيراد إعدادات من جهاز تلفاز إلى آخر. تصدير: تصدير إعدادات من جهاز تلفاز إلى آخر.

#### **تحديث بر ثاب** تحديث البرامج الثابتة عبر قرص USB.

تعيين الخيار

إعادة كل الإعدادات في القائمة "خيار" إلى القيم المحددة سابقًا في المصنع.

# ۲- تنسيقات الوسائط المدعومة

# صيغ الوسائط المتعددة لجهاز USB

|                    |                          | تنسيق الفيديو |
|--------------------|--------------------------|---------------|
| معدل البت          | الدقة                    | ترميز الفيديو |
| ٤٠ ميجا بايت/ثانية | ۱۰۸۰ ب عند ۳۰ إطار/ثانية | MPEG1/2       |
| ۰۰ م ب/ثانیة       | ۱۰۸۰ ب عند ۳۰ إطار/ثانية | H.264         |
| ٤٠ ميجا بايت/ثانية | ۱۰۸۰ ب عند ۳۰ إطار/ثانية | WMV3          |
| ٤٠ ميجا بايت/ثانية | ٤٨٠×٦٤٠ عند ٣٠إطار/ثانية | Motion JPEG   |

|                     |              |                | تنسيق الصوت    |
|---------------------|--------------|----------------|----------------|
| معدل البت           | القناة       | معدل العينة    | ترميز الصوت    |
| ٤٤٨-٣٢ کیلوبت/ثانیة | حتی ۲ بوصة   | ۱٦-۸۱ کیلوهرتز | MPEG1/2 Layer1 |
| ۸-۳۸٤ کیلوبت/ثانیة  | حتی ۲ بوصة   | ۱٦-۸۱ کیلوهرتز | MPEG1/2 Layer2 |
| ۸-۳۲۰ کیلوبت/ثانیة  | حتی ۲ بوصة   | ۱٦-۸۱ کیلوهرتز | MPEG1/2 Layer3 |
| ٤٤٨-٣٢ کیلوبت/ثانیة | حتی ا٫٥ بوصة | ۸-۸ کیلوهرتز   | AAC, HEAAC     |

|              | شكل الصورة |
|--------------|------------|
| الدقة القصوى | الصورة     |
| ΓΙ]·×ΨΛε·    | JPEG       |
| ΓΙ٦·×٣٨٤·    | PNG        |
| ΓΙ٦·×٣٨٤·    | BMP        |

ملاحظات:

- قد لا يعمل الصوت أو الفيديو في حال تجاوز معدل البت/معدل الإطار المعياري للمحتويات، معدل الإطار/ في الثانية المتوافق والمذكور في الجدول أعلاه.
- وفي حال زيادة معدل البت أو معدل الإطار الخاص بمحتويات الفيديو عن المعدل المذكور في الجدول أعلاه، قد تتسبب هذه الزيادة في تقطيع مقاطع الفيديو أثناء التشغيل.

## جدول دعم HDCP

| HDCP 2.2 | HDCP 1.4 | إصدار HDMI | مصدر الدخل |
|----------|----------|------------|------------|
| Х        | V        | HDMI 1.4b  | DVI        |
| Х        | V        | HDMI 1.4b  | HDMI1      |
| Х        | V        | HDMI 1.4b  | HDMI2      |

# ۸- وضع الدخل

دعم التوقيت:

| التردد الرأسي<br>(هرتز) | التردد الأفقي<br>(كيلو هرتز) | الدقة                                     | العنصر |
|-------------------------|------------------------------|-------------------------------------------|--------|
| V·,·AV                  | ۳۱,٤٦٩                       | ۷۲۰×۲۰۰ عند ۷۰ هرتز DOS                   | I      |
| ٥٩,٩٤                   | ٣١,٤٦٩                       | ۵۰×۲٤۰ عند ۲۰ هرتز DMT                    | Г      |
| ארר,רר                  | ۳٥                           | ۵۸×۲۵۰ عند ۲۷ هرتز MAC                    | ٣      |
| ۷۲,۸۰۹                  | ۳۷٬۷۱۱                       | ۵۸۰×۲٤۰ عند ۷۲ هرتز DMT                   | ٤      |
| Vo                      | ۳۷,٥                         | ۵۸۰×۲٤۰ عند ۷۵ هرتز DMT                   | 0      |
| ٥٦,٢٥                   | ۳٥,١٥٦                       | ۲۰۰×۲۰۰ عند ۵۱ هرتز DMT                   | ٦      |
| ۲۰,۳۱۷                  | ۳۷,۸۷۹                       | ۲۰۰×۲۰۰ عند ۱۰ هرتز DMT                   | V      |
| ۷۲,۱۸۸                  | ٤Λ, · ٧٧                     | ۸۰۰×۲۰۰ عند ۷۲ هرتز DMT                   | ٨      |
| Vo                      | ٤٦,٨٧٥                       | ۲۰۰×۸۰۰ عند ۷۵ هرتز DMT                   | ٩      |
| ٦٠,٠٠٤                  | ٤٨,٣٦٣                       | ۲۵۱×۷٦۸ عند ۲۰ هرتز DMT                   | ·      |
| ٧٠,٠٦٩                  | ٥٦,٤٧٦                       | ۲۰۱×۷٦۸ عند ۷۰ هرتز DMT                   | 11     |
| ۷٥, ۰ ۲۹                | ٦٠,٠٢٣                       | ۲۵ · ۱×۲۱×۷٦۸ عند ۷۵ هرتز DMT             | 7      |
| Vo                      | ٦٧,٥                         | ۸٦٤×۲۵۱ عند ۷۵ هرتز DMT                   | ١٣     |
| ۷٥, ٠ ٦٢                | ۱۸٫٦٨١                       | ۸۷۰×۲۰۱۱ عند ۷۵ هرتز MAC                  | ١٤     |
| ٥٩,٨٥٥                  | εε,ννγ                       | ۷۲۰×۱۲۸۰ عند ۲۰ هرتز ۲۷۲۱۲:۹              | ١٥     |
| ٥٩,٨١                   | ٤٩,٧٠٢                       | ۲۸۰×۸۰۰ عند ۲۰ هرتز ۲۱:۱۰CVTI             | ٦١     |
| ٦٠,٠٢                   | ٦٣,٩٨١                       | ۱۰۲٤×۱۲۸۰ عند ٦٠ هرتز DMT                 | IV     |
| ०१,१ · ।                | 00,879                       | ۹۰۰×۱٤٤ عند ٦٠ هرتز ۲۰:R CVTI             | ١Λ     |
| ٥٩,٨٨٧                  | 00,980                       | ۵۰۰×۹۰۰ عند ۲۰ هرتز ۲۰:۲۲                 | ١٩     |
| ٦٠                      | Vo                           | ۲۰۰ا×۲۰۰ عند ۱۰ هرتز ۲۹:۲۷                | ۲·     |
| ٥٩,٨٨٣                  | ٦٤,٦٧٤                       | ۱۵۰×۱۵۰۱ عند ۲۰ هرتز R CVTI٦:۹            | L L L  |
| ٥٩,٩٥٤                  | ٦٥,٢٩                        | ۱۰۵۰×۱۰۸۰ عند ۱۰ هرتز ۲۹                  | ГГ     |
| ٦٠                      | רר,۷                         | ۱۰۸۰×۱۹۲۰ عند ۲۰ هرتز / CVT-RB<br>XBOX360 | ۲٣     |
| ٦٠                      | ٦٧,٥                         | ۱۰۸۰×۱۹۲۰ عند ۲۰ هرتز DMT-RB              | Γ٤     |
| ٥٩,٩٤                   | ۳۱,٤٦٩                       | 480P عند ٦٠ هرتز                          | Го     |
| ٥٩,٩٤                   | ٤٤,٩٥٥                       | 720P عند ٦٠ هرتز                          | רז     |
| ٥٩,٩٤                   | ۳۳,۷۱٦                       | ا1080 عند ٦٠ هرتز                         | ۲V     |
| ٥٩,٩٤                   | ٦٧,٤٣٣                       | 1080P عند ٦٠ هرتز                         | ۲۸     |
| 0 ·                     | ۳۱,۲٥                        | 576P عند ٥٠ هرتز                          | ٢٩     |
| 0 ·                     | ۳۷,٥                         | 720P عند ∙ه هرتز                          | ٣٠     |
| ο٠, · Λ                 | ΓΛ,ΙΓο                       | ا1080 عند ٥٠ هرتز                         | ۳١     |
| 0 ·                     | ο٦,Γο                        | 1080P عند ٥٠ هرتز                         | ٣٢     |

تعتبر جودة نص الكمبيوتر مثالية في وضع FHD (١٩٢٠×١٠٠١ عند ٦٠ هرتز).

• قد تبدو شاشة عرض الكمبيوتر الخاصُ بك مختلفة تبعًا للصنع (وإصدار Windows الخاص بك).

اطلع على كتيب تعليمات الكمبيوتر للحصول على معلومات حول توصيل الكمبيوتر بالشاشة.

 في حالة وجود وضع تحديد التردد الأفقى والرأسي، حدد ٦٠ هرتز (رأسي) و٣١,٥٥ كيلو هرتز (أفقي). وفي بعض الحالات، قد تظهر بعض الإشارات غير الطبيعية (مثل الخطوط) على الشاشة عند إيقاف تشغيل الكمبيوتر (أو إذا تم فصل الكمبيوتر). إذا حدث ذلك، اضغط على زر [الإدخال] للدخول إلى وضع الفيديو. تأكد أيضًا من أن الكمبيوتر متصل.

• عندما تبدو الإشارات المتزامنة الأفقية غير منتظمة في وضع RGB، تحقق من وضع حفظ طاقة الكمبيوتر أو توصيلات الكبلات.

• يتوافق جدول إعدادات الشاشة مع معايير IBM/VESA، ويعتمد على الدخل التناظري.

• يعتبر وضع دعم DVI كنفس وضع دعم الكمبيوتر.

• يعتبر أفضل توقيت للتردد الرأسى لكل وضع هو ٦٠ هرتز.

# ۹- سیاسة عیوب البکسل

نعمل جاهدين على تقديم منتجات تتميز بأعلى درجات الجودة، حيث نستخدم عمليات تصنيع أكثر تقدمًا مع الحرص على المراقبة الصارمة للجودة. ومع ذلك، لا يمكن في بعض الأحيان تجنب عيوب البكسل أو البكسل الفرعي في اللوحات المزودة بتقنية TFT المستخدمة في شاشات Plasma وLCD. ولا يمكن لأي جهة تصنيع ضمان خلو جميع اللوحات ستكون من عيوب البكسل، إلا أن شركة Philips توفر ضمانًا بشأن إصلاح أو استبدال أية شاشة Plasma أو LCD بها عدد غير مقبول من العيوب في خلال فترة الضمان وفقًا لظروف وكيل الضمان المحلي.

يوضح هذا الإشعار الأنواع المختلفة لعيوب البكسل ويحدد مستويات العيوب المقبولة لشاشات LCD. ولاستحقاق صيانة الشاشات بموجب الضمان، يجب أن تتجاوز العيوب مستوى معين كما هو موضح في الجدول المرجعي. فإذا كانت الشاشة مطابقة للمواصفات، سيُرفض تقديم/مطالبة الضمان. علاوة على ذلك، تضع Philips معايير جودة أعلى لأنواع أو مجموعات معينة من عيوب البكسل والتي يمكن ملاحظتها أكثر من عيوب أخرى.

# ٩-١ وحدات البكسل والبكسل الفرعبي

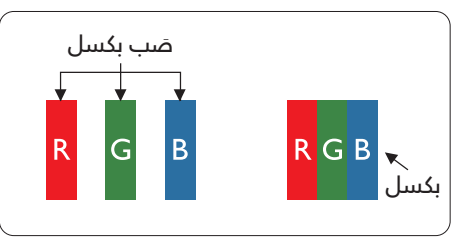

يتكون البكسل أو عنصر الصورة من ثلاث وحدات بكسل فرعية بالألوان الأساسية الأحمر والأخضر والأزرق. وتتكون الصورة الواحدة من عدد من وحدات البكسل. عند إضاءة جميع وحدات البكسل الفرعية لوحدة بكسل، تظهر وحدات البكسل الثلاث الفرعية الملونة معًا كوحدة بكسل واحدة بيضاء. وعندما تكون جميعها معتمة، تظهر وحدات البكسل الثلاث الفرعية الملونة معًا كوحدة بكسل واحدة سوداء. تظهر المجموعات الأخرى لوحدات البكسل الفرعية المضيئة والمعتمة كوحدة بكسل بكسل مفردة بألوان أخرى.

# ۲-۹ أنواع عيوب البكسل وتعريف النقطة

تظهر عيوب البكسل ووحدات البكسل الفرعية على الشاشة بطرق مختلفة. وهناك فئتان من عيوب البكسل وأنواع عديدة من عيوب البكسل الفرعي بكل فئة.

# تعريف النقطة = ما هي "النقطة" المعيبة؟

يُقصد بالنقطة كل وحدة بكسل فرعية معيبة متصلة أو أكثر. ولا يتعلق عدد وحدات البكسل المعيبة بتعريف النقطة المعيبة. ويعني ذلك أن النقطة المعيبة يمكن أن تتكون من وحدة أو وحدتين أو ثلاثة وحدات بكسل فرعية معيبة معتمة أو مضيئة.

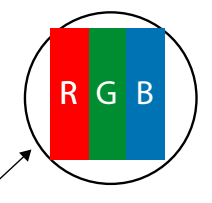

النقطة الواحدة تعادل وحدة بكسل واحدة ,تتكون من ثلاثة وحدات بكسل فرعية تكون باللون الأحمر والأخضر والأزرق.

# ٣-٩ عيوب النقطة الساطعة

تظهر عيوب النقطة الساطعة على هيئة وحدات بكسل أو وحدات بكسل فرعية مضيئة بصفة دائمة أو "قيد التشغيل". وفيما يلي أمثلة لعيوب النقاط الساطعة:

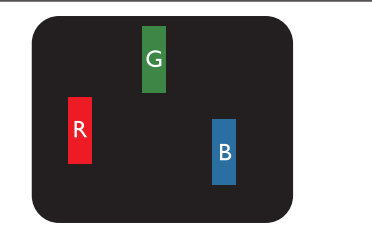

إضاءة وحدة بكسل فرعية باللون الأحمر أو الأخضر أو الأزرق

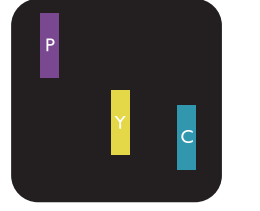

إضاءة وحدتي بكسل فرعيتين متجاورتين: أحمر + أزرق = بنفسجي أحمر + أخضر = أصفر أخضر + أزرق = سماوي (أزرق فاتح)

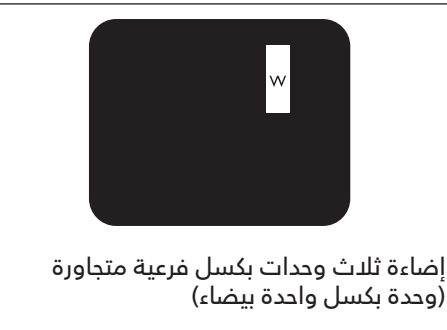

# ٤-٩ عيوب النقطة المعتمة

تظهر عيوب النقطة السوداء على شكل وحدات بكسل أو وحدات بكسل فرعية معتمة دائمًا أو "متوقفة عن التشغيل". وفيما يلي أمثلة على عيوب النقطة السوداء:

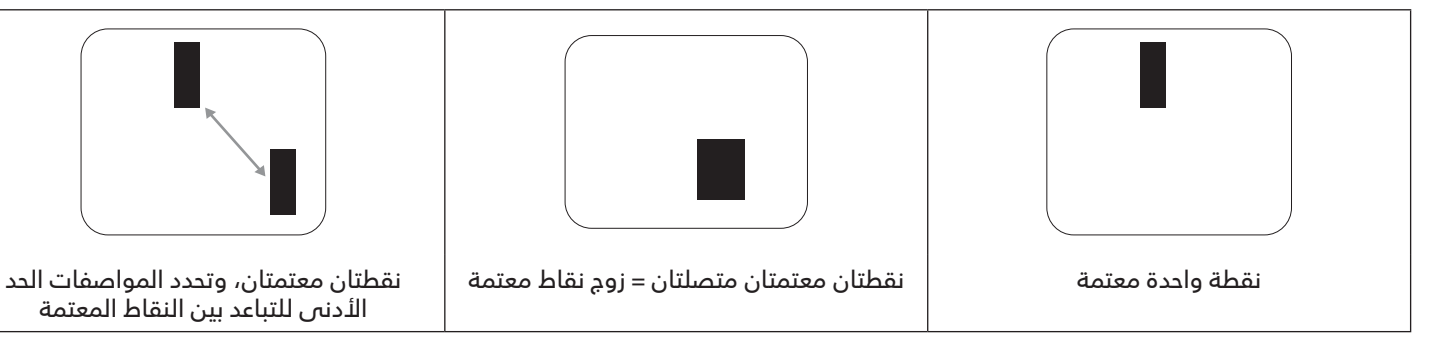

# ۹-۵ تقارب عیوب البکسل

نظرًا لتشابه عيوب البكسل وحدات البكسل الفرعي لدرجة أنها قريبة من بعضها فهذا يجعلها أكثر وضوحًا للرؤية، وهو ما جعل شركة Philips تحدد قيم التفاوتات الخاصة بتقارب عيوب البكسل. ويمكن معرفة المواصفات من خلال الجدول أدناه: • عدد النقاط المعتمة المتصلة = (النقاط المعتمة المتصلة = زوج نقاط معتمة)

- الحد الثقاط المعتمة السلطية = (التقاط المعتمة السلطية = (و)
   الحد الأدنى للتباعد بين النقاط المعتمة
  - إجمالين النقاط المعيبة

# ٦-٩ قيم تسامح عيوب البكسل

لكي تستوفي الشاشات معايير الأهلية للإصلاح بسبب عيوب البكسل أثناء فترة الضمان، يجب أن تحتوي لوحة PDP / TFT الموجودة في شاشة Philips المسطحة على عيوب بكسل أو بكسل فرعى تتجاوز قيم التفاوت الموضحة في الجداول التالية:

| المستوى المقبول | عيوب النقطة الساطعة                |
|-----------------|------------------------------------|
| Г               | وحدة بكسل فرعية مضيئة              |
| المستوى المقبول | عيوب النقطة السوداء                |
| ·               | وحدة بكسل فرعية معتمة              |
| 71              | إجمالى عيوب النقاط من جميع الأنواع |

ملاحظة: \* عيب واحد أو عيبين متصلان بكسل فرعى = عيب نقاط واحد

# ۷-۹ مصطلح MURA

قد تظهر أحيانًا نقاط أو بقع معتمة على شاشات العرض البلورية (LCD). وهذا ما يُعرف في صناعة الشاشات بمصطلح Mura، وهو مصطلح ياباني يعني "التفاوت". حيث يستخدم هذا المصطلح لوصف أي شكل أو منطقة متقطعة تظهر فيها صورة غير متجانسة للشاشة في ظل ظروف معينة. ويرجع سبب هذه الظاهرة إلى وجود عيب أو تلف بمحاذاة طبقة الكريستال السائل، وعادة ما يكون بسبب تشغيل الشاشة لفترة طويلة في أماكن درجة حرارتها مرتفعة. وهذه الظاهرة شائعة في صناعة الشاشات، غير أنها غير قابلة للتصليح. ولا تندرج تحت بنود الضمان.

وقد وُجدت هذه الظاهرة منذ بداية تصنيع شاشات LCD حيث تتضخم الشاشة نتيجة لتشغيلها على مدار ٢٤ ساعة طوال الأسبوع في ظروف الإضاءة المنخفضة. مما يزاد من احتمال حدوث هذه الظاهرة.

#### كيفية اكتشاف ظاهرة Mura

هناك عدة أعراض وأسباب لظاهرة Mura. وفيما يلى العديد من هذه الأعراض والأسباب:

- شوائب الذرات الغريبة في المصفوفة البلورية
- سوء توزيع مصفوفة LCD عند تصنيع الشاشة
- عدم توزيع سطوع الإضاءة الخلفية بطريقة موحدة
  - إجهاد ناتج عن تجميع لوحة الشاشة
    - عيوب خلايا شاشة LCD
- إجهاد حراري تشغيل الشاشة لمدة طويلة في مكان يتسم بارتفاع درجة الحرارة

#### كيفية تجنب ظاهرة Mura

برغم أنه ليس بمقدور الشركة ضمان التخلص الكامل من ظاهرة Mura في كل مرة، إلا أنه يمكن الحد من حدوثها من خلال الطرق الآتية:

- · تقليل لمعان الإضاءة الخلفية
  - استخدام شاشة مؤقتة
- تقليل درجة الحرارة المحيطة بمكان الشاشة

# ۱۰ التنظيف واستكشاف الأخطاء وإصلاحها

# ١-١٠ التنظيف

#### توخي الحذر عند استخدام هذه الشاشة

- <sup>•</sup> تجنب وضع يديك أو وجهك أو أي جسم آخر بالقرب من فتحات التهوية الخاصة بالشاشة. إذ أن الجزء العلوي من هذه الشاشة عادة ما يكون ساخنًا جدًا بسبب الحرارة العالية لهواء العادم الذي يصدر من فتحات التهوية. ومن الممكن حدوث حروق أو إصابات شخصية إذا اقترب أي عضو من أعضاء الجسم بدرجة كبيرة جدًا. وقد يتسبب وضع أي جسم بالقرب من أعلى هذه الشاشة في تلف هذا الجسم نتيجة للحرارة بالإضافة إلى تلف الشاشة نفسها.
- تأكد من فصل جميع الكبلات قبل نقل الشاشة. فقد يتسبب نقل الشاشة مع توصيل كبلاتها في تلف الكبلات، الأمر الذي قد يؤدي إلى نشوب حريق أو صدمة كهربائية.
  - افصل قابس الطاقة من مأخذ التيار في الحائط كإجراء سلامة قبل القيام بتنظيف الشاشة أو إجراءات الصيانة.

#### تعليمات تنظيف اللوحة الأمامية

- تمت معالجة مقدمة هذه الشاشة بصفة خاصة. لذا قم بمسح السطح بقطعة قماش نظيفة أو قماش ناعم خالٍ من الوبر.
- في حالة اتساخ السطح، بلّل قطعة من القماش الناعم الخال من الوبر في محلول منظف خفيف. وقم بعصر قطعة القماش للتخلص من السائل الزائد. ثم امسح سطح هذه الشاشة لإزالة الغبار. وبعد ذلك استخدم قطعة قماش جافة من نفس النوع للتجفيف.
  - لا تخدش سطح الشاشة أو تطرق عليه بأصابعك أو بأجسام حادة من أي نوع.
    - لا تستخدم المواد الطيارة مثل بخاخ الحشرات، والمذيبات، والثِنر.

#### تعليمات تنظيف حاوية الشاشة

- في حالة اتساخ حاوية الشاشة، امسحها بقطعة قماش جافة وناعمة.
- في حالة اتساخ حاوية الشاشة للغاية، بلّل قطعة قماش خال من الوبر في محلول منظف خفيف. وقم بعصر قطعة القماش للتخلص من أكبر كمية من الرطوبة بقدر الإمكان. ثم امسح حاوية الشاشة. واستخدم قطعة قماش جافة أخرى للمسح حتى يجف السطح.
  - لا تستخدم محلولاً يحتوي على زيت لتنظيف الأجزاء البلاستيكية. فقد يؤدي استخدام مثل ذلك المنتج إلى إتلاف الأجزاء البلاستيكية وإبطال الضمان.
  - لا تجعل أي سائل أو منظف يلامس سطح هذه الشاشة. وفي حالة تخلل الماء أو الرطوبة داخل الجهاز، قد تحدث مشكلات في التشغيل أو مخاطر التعرض لصدمة أو مخاطر كهربائية.
    - لا تخدش حاوية الشاشة أو تطرق عليها بأصابعك أو بأجسام حادة من أي نوع.
    - لا تستخدم المواد الطيارة مثل بخاخ الحشرات والمذيبات والثنر على حاوية الشاشة.
    - لد تضع أي شيء مصنوع من المطاط أو البولي فينيل كلوريد بالقرب من حاوية الشاشة لفترات طويلة.

# ۲-۱۰ استكشاف المشكلات وإصلاحها

| الغرض                                                                                                    | السبب المحتمل                                                                                                    | الحل                                                                                                    |
|----------------------------------------------------------------------------------------------------|----------------------------------------------------------------------------------------------------|----------------------------------------------------------------------------------------------------|
| لا يتم عرض أي صورة                                                                                                    | <ul> <li>١- كبل الطاقة غير متصل.</li> <li>٦- لم يتم تشغيل مفتاح الطاقة الرئيسي على<br/>ظهر هذه الشاشة.</li> <li>٣- لد يوجد اتصال بالدخل المحدد.</li> <li>٤- الشاشة في وضع الدستعداد.</li> </ul>                        | <ul> <li>١- صل سلك الطاقة.</li> <li>٦- تأكد من تشغيل مفتاح الطاقة.</li> <li>٣- قم بتوصيل وصلة الإشارة للشاشة.</li> </ul>                                                                                                    |
| يحدث تداخل على هذه الشاشة أو يتم سماع<br>ضوضاء                                                                                                    | بسبب الأجهزة الكهربية أو المصابيح الفلورية.                                                                                                    | انقل الشاشة إلى موقع آخر للتحقق من قلة<br>التداخل.                                                                                                    |
| اللون غير طبيعي                                                                                                    | لم يتم توصيل كبل الإشارة بشكل صحيح.                                                                                                    | تأكد أن كبل الإشارة متصل بإحكام بظهر هذه<br>الشاشة.                                                                                                    |
| الصورة مشوهة بأنماط غير طبيعية                                                                                                    | <ul> <li>۱- لم يتم توصيل كبل الإشارة بشكل صديح.</li> <li>۲- إشارة الدخل أعلى من قدرات الشاشة.</li> </ul>                                                                                                    | <ul> <li>ا- تأكد من توصيل كبل الإشارة بإحكام.</li> <li>٢- تحقق من مصدر إشارة الفيديو لمعرفة ما إذا كانت أعلى من نطاق الشاشة. يرجى التحقق من المواصفات عن طريق قسم المواصفات الخاص بهذه الشاشة.</li> </ul>                                                                                    |
| الصورة المعروضة لا تملأ الشاشة بالكامل                                                                                                    | <ul> <li>١- لم يتم ضبط وضع الزوم بالشكل الصحيح.</li> <li>٦- ربما تم ضبط وضع المسح بصورة خاطئة<br/>على المسح المنخفض.</li> <li>٣- في حال تجاوز الصورة لحجم الشاشة، يلزم<br/>ضبط وضع المسح على المسح المنخفض.</li> </ul> | استذدم وضع التكبير/التصغير أو وظيفة التكبير/<br>التصغير المخصصة في قائمة الشاشة لضبط<br>عرض الصورة ومُعلّمات تردد الوقت.                                                                                                    |
| يمكن سماع صوت بدون صورة                                                                                                    | لم يتم توصيل كبل إشارة المصدر بشكل صحيح.                                                                                                    | تحقق من أن كل من دخل الفيديو ودخل الصوت<br>تم توصيلهما بشكل صحيح.                                                                                                    |
| رؤية صورة بدون سماع صوت                                                                                                    | <ul> <li>۱- لم يتم توصيل كبل إشارة المصدر بشكل</li> <li>صحيح.</li> <li>٦- خفض مستوى الصوت.</li> <li>٣- تشغيل {كتم الصوت}.</li> <li>٤- لم يتم توصيل أي سماعة خارجية.</li> </ul>                                         | <ol> <li>١- تحقق من أن كل من دخل الفيديو ودخل</li> <li>١- الصوت تم توصيلهما بشكل صديح.</li> <li>٢- اضغط على الزر [+] أو [-] لسماع الصوت.</li> <li>٣- أوقف تشغيل كتم الصوت باستخدام الزر [</li> <li>٢- قرض السماعات الخارجية واضبط مستوى الصوت.</li> <li>١- الصوت على مستوى ملائم.</li> </ol> |
| بعض الصور لا تضيء                                                                                                    | عدم عمل بعض وحدات البكسل في الشاشة.                                                                                                    | صُنعت هذه الشاشة بأعلى مستويات تقنية<br>الدقة؛ ومع ذلك، قد لا تُعرض بعض وحدات<br>البكسل في هذه الشاشة أحيانًا. وهذا ليس خللاً<br>وظيفيًا.                                                                                                    |
| رؤية بعض الصور على هذه الشاشة بعد إيقاف<br>تشغيل هذه الشاشة. (أمثلة على الصور الثابتة<br>متضمنة الشعارات، وألعاب الفيديو، وصور<br>الكمبيوتر، والصور المعروضة في الوضع<br>الطبيعي ٣:٤) | يتم عرض صورة ثابتة لفترة زمنية ممتدة                                                                                                    | لا تترك أي صورة ثابتة تُعرض لفترة زمنية طويلة<br>حيث يمكن أن يتسبب ذلك في بقاء الصورة<br>ثابتة على الشاشة بشكل دائم.                                                                                                    |

# ا۱- المواصفات الفنية

|                                                                         |                            | عرص.                        |
|-------------------------------------------------------------------------|----------------------------|-----------------------------|
| المواصفات                                                               |                            | العنصر                      |
| ۸۰ سم / ۳۱٫۵ بوصة                                                       |                            | حجم الشاشة (المنطقة النشطة) |
|                                                                         | 17:9                       | نسبة باعية                  |
|                                                                         | ا ۱۹۲۰ (أفقي) × ۱۰۸۰ (رأسم | عدد وحدات البكسل            |
| (رأسي) (مم)                                                             | ٫٣٦٣٧٥ × (أفقص) × ٣٦٣٧٥.   | درجة البكسل                 |
| لارات، ۱٦٫۷ ملیون لون                                                   | ٨ بت + تحكم في معدل الإط   | الألوان القابلة للعرض       |
|                                                                         | ٤٠٠ شمعة/م٢                | السطوع (نموذجي)             |
|                                                                         | ۱۲۰۰:۱                     | معدل التباين (نموذجبي)      |
|                                                                         | ۱۷۸ درجة                   | زاوية العرض                 |
|                                                                         | ק:                         | أطراف توصيل الإدخال والإخرا |
| المواصفات                                                               |                            | العنصر                      |
| ۱۰ وات (یسار) + ۱۰ وات (یمین) [ متوسط التربیع]/۸ أوم                    | رات الصوت الداخلية         | خرج السماعات مكبر           |
| ۸۲ دیسیبل/وات/میجا/۱٦۰ هرتز - ۱۳ کیلوهرتز                               |                            |                             |
| ه,٠ فولت [جذر متوسط التربيع] (عادی) / ۲ قناة (يسار/يمين)                | ا مقبس هاتف ۳٫۵ مم         | خرج الصوت عدد               |
| ه, · فولت [جذر متوسط التربيع] (عادي) / ٢ قناة (يسار/يمين)               | ا مقبس هاتف ۳٫۵ مم         | دخل الصوت عدد               |
| دخل RS232/خرج RS232                                                     | ۲ مقبس هاتف ۲٫۵ مم         | RS232 عدد                   |
| منفذ ۱۰۰/۱۰ LAN                                                         | ا مقبس RJ-45 (۸ دبابیس)    | RJ-45 عدد                   |
| RGB رقمي: تطبيق TMDS (فيديو + صوت)                                      | ۲ مقبس HDMI (النوع أ)      | دخل / خرج HDMI عدد          |
| الحد الأقصى: الفيديو - ٧٢٠ ب, ١٠٨٠ ب, ٣٨٤٠ × ٦٠/٢١٦ هرتز                | دبوسًا)                    | 19)                         |
| الفيديو - صوت ٤٨ كيلو هرتز / ٢ قناة (يمين + يسار)                       |                            |                             |
| يدعم تقنية LPCM فقط                                                     |                            |                             |
| RGB رقمي: تطبيق TMDS (فيديو + صوت)                                      | ۲ مقبس شاشة                | دخل/خرج Displayport عدد     |
| الحد الأقصى: الفيديو - ٧٢٠ ب, ١٠٨٠ ب, ٣٨٤ × ٢٢١٦/ ٦٠ هرتز               | دبوسًا)                    | ۲.)                         |
| الصوت - ٤٨ كيلوهرتز / ٢ قناة (يمين + يسار)                              |                            |                             |
| يدعم تقنية LPCM فقط                                                     |                            |                             |
| RGB رقمى: تطبيق TMDS (فيديو)                                            | س I-DVI                    | دخل DVI-I مقب               |
| دخل RGB تُناظری: ۲٫۷ فولت [p-p] (۷۵ أومیجا)، هرتز/CS/فولت: TTL (۲٫۲kΩ), |                            |                             |
| الحد الأقصى: ٣٠ /١٠٨ × ٦٠/١٠٨ هرتز (WUXGA)                              |                            |                             |
| تمرير الأشعة تحت الحمراء                                                | ۳,٥ × ۲ مم                 | دخل / خرج IR عدد            |
| منفذ USB 2.0 لتشغيل الوسائط المتعددة والخدمة                            | USB ۲ (نوع A)              | دخل USB عدد                 |

|                                     | الظروف:                              |
|-------------------------------------|--------------------------------------|
| المواصفات                           | العنصر                               |
| ۱۰۰ - ۲٤۰ فولت تقریبًا, ٥٠/ ٦٠ هرتز | دخل الطاقة                           |
| ٦٠ وات                              | استهلاك الطاقة (الحد الأقصى)         |
| ۳۱ وات                              | استهلاك الطاقة (نموذجى)              |
| حه, · وات                           | استهلاك الطاقة (وضع الاستعداد وإيقاف |
|                                     | التشغيل)                             |
| ٦٩,١ × ٤٢٥,٤ × ٢٢,٥                 | الأبعاد [العرض × الارتفاع × العمق]   |
| ۵٫۷ کجم                             | الوزن                                |
| ۷٫۸ کجم                             | إجمالى الوزن                         |
| ه, · وات                            | استهلاك طاقة وضع الاستعداد (وات)     |
| ۰ وات                               | وضع إيقاف التيار المتردد (وات)       |

#### البيئية العامة:

| العنصر       |                 | المواصفات                                             |
|--------------|-----------------|-------------------------------------------------------|
| درجة الحرارة | التشغيل         | ۰ ~ ۰٤° سیلیزیوس                                      |
|              | التخزين         | -۲۰ ~ ۲۰° سیلیزیوس                                    |
| الرطوبة      | التشغيل         | ۲۰ ~ ۸۰٪ مستوى الرطوبة النسبية (فــ حالة عدم التكثيف) |
|              | التخزين         | ٥ ~ ٩٥٪ مستوى الرطوبة النسبية (في حالة عدم التكثيف)   |
| خط الارتفاع  | التشغيل         | ۰ ~ ۳,۰۰۰ م                                           |
|              | التخزين / الشحن | م ۹٫۰۰۰ ~ ۰                                           |

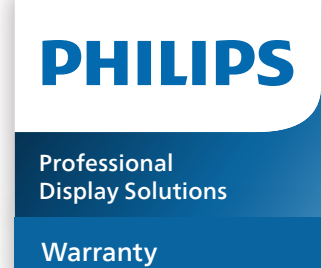

# سياسة ضمان مستويات دقة شاشات العرض الاحترافية من Philips

نشكرك على شراء هذا المنتج من Philips. تُصمم منتجات Philips وتُصنع بأعلى المعايير وتوفر أداءً عالي الجودة فضلاً عن سهولة الاستخدام والتركيب. إذا واجهتك أي صعوبات أثناء استخدام المنتج، فإننا نوصيك أولاً بالرجوع إلى دليل المستخدم أو المعلومات الواردة في قسم الدعم بموقع الويب؛ حيث يمكنك (حسب نوع المنتج) العثور على دليل مستخدم قابل للتنزيل وأسئلة شائعة أو ومقاطع فيديو تعرض تعليمات أو منتدى دعم.

#### الضمان المحدود

من غير المرجح أن يتطلب منتحك من Philips الخضوع للخدمة، وإن حدث وتطلب خدمة، فسنتخذ الترتيبات اللازمة لخضوعه للخدمة بدون رسوم في غضون فترة الضمان، بشرط أن يكون المنتج قد تم استخدامه باتباع دليل المستخدم (على سبيل المثال: في البيئة المقصودة). بالنسبة إلى هذه الفئات من المنتجات، توجد شركة شريكة Philips ضامنة للمنتج. يرجى الرجوع إلى الوثائق المرفقة بالمنتج التابع لك.

#### من هم الأشخاص الذين يغطيهم الضمان؟

تبدأ تغطية الضمان من تاريخ الشراء الأول للمنتج. يجب تقديم إثبات الشراء للحصول على خدمة الضمان. ويكفي في هذا المقام أن يكون معك وصل بيع صالح أو وثيقة صالحة أخرى تثبيت أنك اشتريت المنتج.

#### ما الجوانب التي يغطيها الضمان؟

إذا حدث خطأ بسبب مواد معيبة و/أو عيب في الصنعة في غضون فترة الضمان، فسنتخذ الترتيبات اللازمة للخدمة بدون رسوم. وحيثما يكن الإصلاح غير ممكن أو ليس مجديًا من الناحية التجارية، يجوز أن نبدّل المنتج بآخر جديد أو مجدَّد على نحو مكافئ ويؤدي الوظائف نفسها. يتوفر الاستبدال بناءً على تقديرنا ويستمر الضمان بداية من تاريخ الشراء الأصلي لأول تاريخ تم فيه شراء المنتج. يرجى ملاحظة أن الضمان يشمل جميع الأجزاء، بما فيها الأجزاء التي تم إصلاحها أو استبدالها، وذلك خلال فترة الضمان الأصلية فقط.

ما الجوانب التي يستثنيها الضمان؟ لا يغطي الضمان الخاص بك ما يلي:

- الأضرار الاستتباعية (بما في، على سبيل المثال لا الحصر، فقدان بيانات أو خسارة دخل)، وبدون تعويض عن أنشطة نفَّذتها بنفسك: كالصيانة الدورية أو تثبيت تحديثات برامج ثابتة أو حفظ بيانات أو استعادتها (لا تسمح بعض الدول باستثناء الأضرار العارضة أو الاستتباعية؛ ومن ثم، قد لا ينطبق الاستثناء السابق عليك. وهذا يشتمل المادة المسجلة سابقًا دون التقيد بها، سواء أكانت تخضع لقانون حماية حقوق النشر أم لا.)
  - أجور العمالة المعنية بتركيب المنتج أو إعداده، وضبط عناصر تحكم العميل في المنتج، وتركيب أو إصلاح مختلف أنواع الأجهزة الخارجية، (مثل: WiFi، وهوائي وأجهزة دونجل USB وأجهزة من نوع OPS) وأنظمة أخرى خارج المنتج.
    - مشاكل الاستقبال الناجمة عن حالات الإشارة أو كبل أو أنظمة هوائى خارج الوحدة.
  - المنتج الذي يحتاج إلى تعديل أو ضبط لتميكنه من العمل في أي بلد آخر غير البلد التي تم فيها تصميمه أو تصنيعه أو اعتماده و/أو الموافقة على استخدامه، أو إصلاح المنتجات التي تلفت بسبب هذه التعديلات.
    - إذا تم تغيير رقم الطراز أو رقم الإنتاج الموجود على المنتج أو مسحه أو إزالته أو جعله غير مقروء.

يسري الضمان على الحالات التي يتم فيها التعامل مع المنتج بشكل سليم للاستخدام المقصود ووفقًا لتعليمات التشغيل.

للحصول على خدمة الضمان والمعلومات

للحصول على معلومات تغطية الضمان ومتطلبات الدعم الإضافي وخط المساعدة، يرجى التواصل مع البائع و/أو مجمع الأنظمة الذي اشتريت المنتج منه. يرجى ملاحظة أنه في الولايات المتحدة الأمريكية لا يسري هذا الضمان المحدود إلا على المنتجات المشتراة في الولايات المتحدة القارية وألاسكا وهاواي.

قبل طلب الخدمة

يرجى الرجوع إلى دليل المستخدم قبل طلب الخدمة. فقد تعفيك التعديلات الواردة بها والخاصة بأدوات التحكم من الاتصال بمركز تقديم الخدمة.

فترة الضمان

يعرض الجدول التالي فترة ضمان شاشات عرض اللافتات من PHILIPS؛ وبالنسبة للمناطق غير المدرجة في الجدول، يرجى اتباع بيان الضمان الخاص بها.

يعرض الجدول التالي فترة الضمان المعيارية لشاشات عرض اللافتات من PHILIPS؛ وبالنسبة للمناطق غير المدرجة في الجدول، يرجى اتباع بيان الضمان المحلي.

| فترة الضمان المعيارية | المنطقة                             |
|-----------------------|-------------------------------------|
| ۳ سنوات               | الولايات المتحدة الأمريكية<br>وكندا |
| سنة واحدة             | الصين                               |
| ۳ سنوات               | اليابان                             |
| ۳ سنوات               | باقي أنحاء العالم                   |
| ۳ سنوات               | المكسيك                             |
| ۳ سنوات               | البرازيل                            |
| ۳ سنوات               | تشيلي                               |
| ۳ سنوات               | بيرو                                |

لاحظ أنه يجوز تطبيق شروط البيع أو اتفاقية الشراء المعنية بالضمان بشأن المنتجات الاحترافية.

# الفهرس

أجزاء الشاشة ووظائفها ١٥ أطراف توصيل الدخل/الخرج ١٦ إفراغ محتويات العبوة ١٠ إفراغ محتويات العبوة والتركيب ١٠ استخدام المستشعر عن بعد ومؤشر الطاقة ٢٠ التثبيت على حائط ١٣ التثبيت في اتجاه عمودي ١٤ التشغيل ٢٥ التنظيف واستكشاف الأخطاء وإصلاحها ٣٨ التنقل في قائمة OSD التوصيل التمريري عبر الأشعة تحت الحمراء ٢٤ التوصيل السلكتّ بالشبكة ٢٤ التوصيل عبر الأشعة تحت الحمراء ٢٣ المواصفات الفنية ٤٠ تشغيل ملفات وسائط متعددة من جهاز USB تعليمات السلامة ا تنسيقات الوسائط المدعومة ٣٤ توصيل أجهزة خارجية ٢٢ توصيل أجهزة خارجية (مشغل الوسائط المتعددة) ٢٢ توصيل عدة شاشات عبر تهيئة سلسلة ديزي (التوصيل المتتالى) ٢٣ توصیل کمبیوتر ۲۲ سياسة ضمان مستويات دقة شاشات العرض الاحترافية من Philips ۲ سياسة عيوب البكسل ٣٦ غطاء USB قائمة المعلومات المعروضة على الشاشة (OSD) ٢٦ لوحة التحكم ١٥ محتويات العبوة ١٢ ملاحظات على التركيب ١٢ نظرة عامة على قائمة المعلومات المعروضة على الشاشة F1 (OSD) وحدة التحكم عن بُعد ١٧ وضع الدخل ٣٥

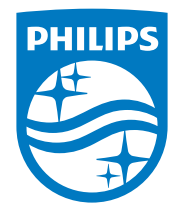

© حقوق الطبع والنشر عام ۲۰۲۲ لشركة .TOP Victory Investments Ltd. جميع الحقوق محفوظة.

صنع هذا المنتج بواسطة شركة .TOP Victory Investments Ltd هي ويباع تحت مسؤوليتها، وشركة .TOP Victory Investments Ltd هي الضامن في ما يتعلق بهذا المنتج. Philips وشعار درع Philips علامتان تجاريتان مسجلتان لشركة .Koninklijke Philips وتستخدمان بترخيص.

> تخضع المواصفات للتغيير دون إشعار مسبق. الإصدار: 08-07-2022 V1.00